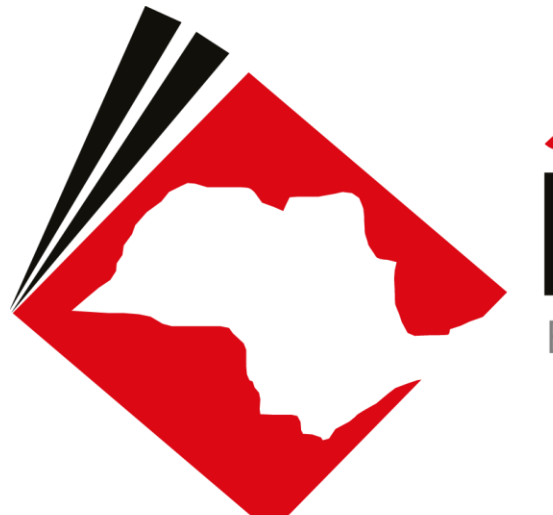

### JUSTÇA BANDEIRANTE Explorando os sistemas, conquistando mais produtividade

### **TREINAMENTO ASSISTENTES JUDICIÁRIOS**

# ASSISTENTES JUDICIÁRIOS

### **ATIVIDADES SAJ**

- ✓ CONFIGURAÇÃO DE COLUNAS
- ✓ OBSERVAÇÃO DE FILA
- ✓ FILTRO PERSONALIZADO
- ✓ VISUALIZAÇÃO DOS AUTOS (F12)
- ✓ ANOTAÇÃO DO PROCESSO
- ✓ CADASTRO DE MODELO DE DOCUMENTO
- ✓ CONFIGURAÇÃO DE ATOS
- ✓ FILAS BACENJUD
- ✓ ATIVIDADES EM LOTE

### **CONFIGURAÇÃO DE COLUNAS**

ASSISTENTES

### **COMO FAZER!**

### **CONFIGURAÇÃO DE COLUNA**

| tribuido | r - Correção de Classe   | 👒 Envia | ar ao Distribuidor - Redistribuição 🏽 🦗 Vista ao M | 11 |
|----------|--------------------------|---------|----------------------------------------------------|----|
|          |                          |         |                                                    |    |
| - V 💌    | Classe                   | -       | - Entrada 🛛 💌 Alacado para o unu 👻 Tarjas          |    |
| )        | Insolvência Requeri      | Ordem   | Ascendente                                         |    |
| )        | Carta Precatória Cív     | Ordem   | Descendente                                        |    |
| )        | Procedimento Ordin-      |         |                                                    |    |
| )        | Procedimento Ordin-      | Agrupa  | ar por esta coluna                                 | /  |
| )        | Embargos à Execuç        | Remove  | er esta coluna                                     |    |
| )        | Procedimento Ordina      | Configu | urar Colunar                                       |    |
| )        | Habilitação              | Conlige | ulai Colulias                                      |    |
| 1        | Exibição                 | Alinhan | mento >                                            |    |
| )        | Procedimento Ordin-      | Malhor  | Tamanho                                            |    |
| )        | Procedimento Ordin-      | Weinor  |                                                    |    |
| )        | Procedimento Ordin-      | Melhor  | r Tamanho (Todas as Colunas)                       |    |
| )        | Procedimento Ordinano    |         | 17700/2010 17.10                                   |    |
| )        | Despejo por Falta de Pag | amento  | 20/06/2016 13:01                                   |    |
| )        | Revisional de Aluguel    |         | 05/04/2016 17:15                                   |    |

| Configurar Colunas        | × |
|---------------------------|---|
| Área                      | ~ |
| Assunto Principal         |   |
| Ato                       |   |
| Avaliação                 |   |
| Cálculo                   |   |
| cdProcesso                |   |
| Cód. mov. origem          |   |
| Cod. Últ. Mov. Publicável |   |
| Cód. Últ. Movimentação    |   |
| Competência               |   |
| Data da audiência         | ~ |
|                           |   |

ASSISTENTES

### **COMO FAZER!**

#### **CONFIGURAÇÃO DE COLUNA**

| م 💩 🚯   |      | <b>6</b> , 6  | •       | 2        | ß      |        | ¢.       | 🖫 🔕 🤨 😭                 | 🛛 🕰 🗳         | .     @ <u>8</u>              |     |                        |     |
|---------|------|---------------|---------|----------|--------|--------|----------|-------------------------|---------------|-------------------------------|-----|------------------------|-----|
|         |      |               |         |          |        |        |          |                         |               |                               |     |                        |     |
|         | le   | 2 🔁 🔂         | 6       | <b>1</b> | 9      | G,     | à        | 🖟 🚰 Legenda             | Estilo da vi  | isualização : Padrão          |     |                        |     |
|         | il 🛛 | Abrir histó   | rico d  | le pa    | arte   | $\geq$ | Diait    | alizar Pecas 🏼 🖓 Emitir | Ato Ordina    | tório 🏼 Emitir Certidão 🖾     | Em  | nitir De               |     |
|         |      | Enviar ao l   | Distrih | uide     | or A   | nota   | -ão/(    | Correção Classe 🖾 Fr    | nviar ao Dist | tribuidor para Redistribuição |     | Mover                  |     |
|         |      | Emitir doc    | umon    | to n     |        | onvidv | ,        |                         |               |                               | ×.  |                        |     |
| 1       |      | y Ennicii doc | umen    |          | 10 50  | erviur | л ·      |                         |               |                               |     | Configurar Colunas     | ×   |
|         |      | SubFluxo      | Δ       |          |        |        |          |                         |               |                               |     | Área                   | ~   |
|         | Se   | el. Seq. 🗖    | 1       | 🤪        | æ      | 26     | <u> </u> | Processo                | •             | Classe                        | -   | Assunto Principal      | _   |
|         |      | SubFluxo : C  | irimina | I - Ati  | os - F | Proce  | sso (    | 53)                     |               | K                             |     |                        | _   |
|         |      | 9             | 1       | ٩        | 3      | 96     |          | 0000028-51.2016.8.26.0  | 666           | Ação Penal - Procedimento Orc | lin | Ato                    |     |
|         |      |               | 1       | 1        | 2      |        |          | 0000050-12.2016.8.26.0  | 666           | Notificação para Explicações  |     | Augligeãe              |     |
|         |      | 7             |         | D.       |        | 26     |          | 0000166-18.2016.8.26.0  | 666           | Inquérito Policial            |     | Avaliação              |     |
|         |      | 2             | 1       |          |        |        |          | 0000008-26.2017.8.26.0  | 666           | Ação Penal, Procedimento Oro  | lin | Cálculo                |     |
| 不可      |      |               | 1       |          |        |        |          | 0000063-74.2017.8.26.0  | 666           | Crimes Ambientais             |     | adDrassass             | _   |
| <b></b> |      | 5             | 1       |          |        |        |          | 0000163-29.2017.8.26.0  | 666           | Inquérito Policial            |     | Curiocesso             |     |
|         |      | 7             |         | 1        |        | 28     |          | 0000825-27.2016.8.26.0  | 666           | Inquérito Policial            |     | Cód. mov. origem       |     |
|         |      | 1             | 1       | Ø,       |        | 26     |          | 0000787-49.2015.8.26.0  | 666           | Inquérito Policial            |     | Cod Últ Moy Publicável | _   |
|         |      | 1             |         |          |        | 28     |          | 0000837-75.2015.8.26.0  | 666           | Inquérito Policial            |     |                        | _   |
|         |      | 6             | 1       | Ø,       |        | 28     |          | 0000039-80.2016.8.26.0  | 666           | Pedido de Prisão Temporária   |     | Cód. Últ. Movimentação |     |
|         |      | 2             | 1       | Ģ        | 2      |        | ≝        | 0000003-38.2016.8.26.0  | 666           | Auto de Prisão em Flagrante   |     | Competência            |     |
|         |      |               |         |          |        |        |          |                         |               |                               | N   | Data da audiência      | - v |

-

01

· •

.

#### **CONFIGURAÇÃO DE COLUNA**

- Entrada 👻 Alocado para o us 💌 Tarias Classe ▼ M Ordem Ascendente Ação Penal - Pro Ordem Descendente Notificação para Agrupar por esta coluna Inquérito Policial Ação Penal - Pro Remover esta coluna Crimes Ambienta Configurar Colunas... Inquérito Policial Inquérito Policial Alinhamento > Inguérito Policial Melhor Tamanho Inguérito Policial Pedido de Prisão Melhor Tamanho (Todas as Colunas) Auto de Prisão em nagrame 2070472010 10....j Eucas Jankos Campd... Auto de Prisão em Flagrante 26/04/2016 17:... Gilson Moura Vieira 29/04/2016 18:... Rafael Thasmo (Softpl... 🔳 Inguérito Policial Auto de Prisão em Flagrante 07/06/2016 18:... Márcia Moreira da Silva 🔳 Auto de Prisão em Flagrante 07/06/2016 19:... Rafael Thasmo (Softpl...

00.000 ID010.10 M

1 41

ao Discribuluor para keuiscribulgao 🧠 Mover para Certiral Facilicauora 🖓 vista ao MP/Portal \*

# OBSERVAÇÃO DE FILA

💁 спсаняннаг рага сопсирор - ресрао д

# **COMO FAZER!**

### **OBSERVAÇÃO DE FILA**

- Insira a coluna, se necessário;
- Edite o conteúdo;
- Teor sempre padronizado;
- Finalidade de Filtro;

Atenção: Ao copiar, mover e encaminhar é possível manter ou editar as observações inseridas.

*Em caso de movimentação automática, a observação não segue o objeto.* 

ela coluna. Observ... 🔻 Classe 🔻 Enti Ŧ 115.8.26.0020 Procedimento Or... 17/ Procedimento Or... 27/I 116.8.26.0020 💭 Observação - 0 X 16.8.26.0020 Observação : 116.8.26.0020 I MLJ 116.8.26.0020 EMEN 115.8.26.0020 115.8.26.0020 115.8.26.0020 AUD 115.8.26.0020 🖪 <u>S</u>alvar 📍 <u>F</u>echar 16.8.26.0020 116.8.26.0020 Procedimento Or... 19/I 115.8.26.0020 Procedimento Or... 20/I 115.8.26.0020 MLJ Procedimento Or... | 28/I

#### **OBSERVAÇÃO DE FILA**

É possível ainda:

- Editar Observação
- Limpar observação 🛛 🔂

Individual ou em lote.

|     | Cer      | tidão     | D        | Adol   | escei   | nte In | frato  | r Co     |
|-----|----------|-----------|----------|--------|---------|--------|--------|----------|
| •   | æ        |           | <u>ل</u> | 4      | <u></u> | ŦĊ     | 2      |          |
|     |          |           |          |        |         |        |        |          |
|     | <b>P</b> | Ē,        | Ô۹,      |        | 2       | Leg    | enda   | E        |
| pa  | arte     | $\geq$    | Digit    | alizar | r Peç   | as 🖣   | 🖕 Em   | iitir At |
| de  | or Ar    | ota       | ção/     | Corre  | eção    | Class  | е 👒    | Envi     |
| Π   | io se    | ervido    | or -     |        |         |        |        |          |
|     |          |           |          |        |         |        |        |          |
| J   | æ        | <b>26</b> | <u></u>  | Proc   | esso    |        |        |          |
| ٩ti | os - F   | roce      | sso      | (53)   |         |        |        |          |
| F   | <u>3</u> | 26        |          | 0000   | 0028-   | 51.20  | 16.8.2 | 26.0661  |
| F   | 2        |           |          | 0000   | 0050-   | 12.20  | 16.8.2 | 26.0661  |
| F   |          | 46        |          | 0000   | 0166-   | 18.20  | 16.8.2 | 26.0661  |
|     |          |           |          | 0000   | 0008-   | 26.20  | 17.8.2 | 26.066   |

#### FILTRO PERSONALIZADO

Esta configuração permite que o usuário realize filtros a fim de facilitar a visualização dos objetos nas filas.

Cada coluna possui a opção "PERSONALIZAR"

Basta clicar na seta da coluna e selecionar a opção "Personalizar".

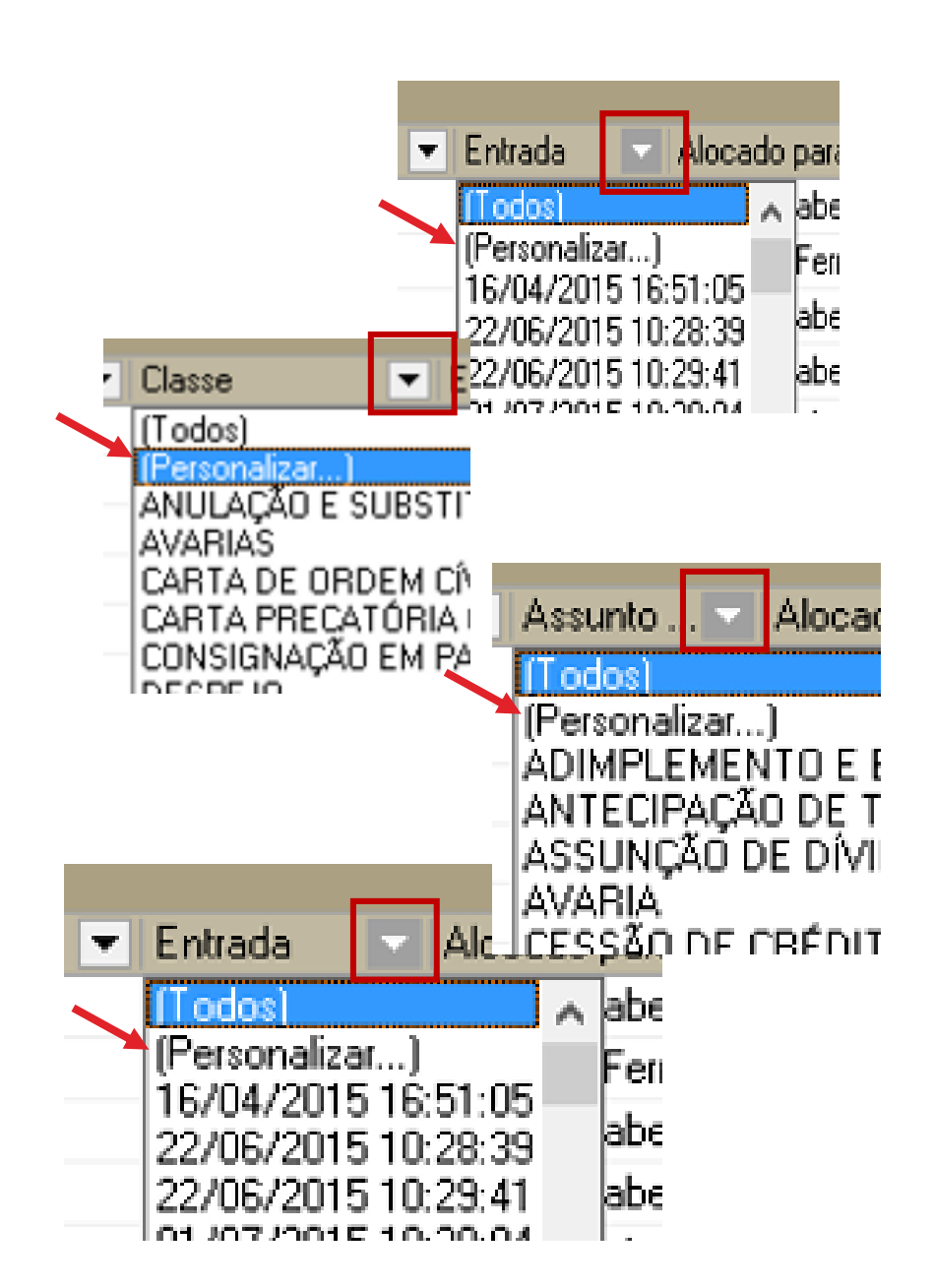

- Ao selecionar esta opção, o sistema abrirá a tela de filtro personalizado.
- Basta inserir as opções de entrada do filtro e clicar em "ok" conforme exemplo que segue.

| Filtro Per              | sonalizado    | )            |   |    | ?   | $\times$ |
|-------------------------|---------------|--------------|---|----|-----|----------|
| Exibir reg<br>Entrada - | jistros onde: | :            |   |    |     |          |
| igual                   |               |              | • |    |     | •        |
|                         | ⊙ <u>E</u>    | О <u>О</u> и |   |    |     |          |
|                         |               |              | - |    |     | -        |
|                         |               |              |   | ОК | Can | celar    |

Mostrando 95 de 95

### **COMO FAZER!**

| Filtro de conteúdo >>                         | <u> </u> | 🐴 (   | Sabinet | e - U | PJ - | 41ª a 45ª \    | /aras Cíveis        |             |                         |                 |                  |
|-----------------------------------------------|----------|-------|---------|-------|------|----------------|---------------------|-------------|-------------------------|-----------------|------------------|
| Silver files de trabalhe :                    |          | Arras |         |       |      |                | i para agrupar pela |             |                         |                 |                  |
| nicial filas de cabalito ;                    | - I      | S., S | Seq. 🔻  | 1     |      | æ 🚧 🥌          | Processo            |             | ▼ Classe                | 💌 Entrada       | •                |
| Digite o texto para nitrar                    | _        |       | 0       | 1     |      |                | 7000063-52.201      | 7.8.26.0666 | Procedimento Ordinário  | 17/04/2017      | / 16:/           |
| Visualizar processos com :                    |          |       | 9       | 1     |      |                | 7000060-97 201      | 7 8 26 0666 | Anreensão de Embarcaçõe | s 17/04/2017    | / 12:            |
| Sigilo externo ou sem sigilo                  |          |       | 8       |       |      | Filtro Perso   | nalizado            |             | ?                       | × 17/04/2017    | / 12:            |
|                                               |          |       | 5       |       |      |                |                     |             |                         | 13/04/2017      | / 12:            |
|                                               |          |       | 4       |       |      | Exibir registr | os onde:            |             |                         | 13/04/2017      | / 11:            |
| <br>F                                         |          |       | 3       |       |      | Entrada —      |                     |             |                         | 13/04/2017      | / 11:            |
| मी                                            |          |       | 2       | 1     |      | é maior ou     | u igual a           | -           | 13/04/2017              | ▼ 12/04/2017    | / 18:            |
|                                               |          |       | 1       | 1     |      |                | -<br>-              | _           | ,                       | 12/04/2017      | / 18:            |
| - 🔄 Inicial - Ag. Análise do Cartório (95)    |          |       | 0       |       |      |                |                     | l           |                         | 12/04/2017      | / 18:            |
| 🛁 Inicial - Ag. Análise do Cartório - Urgente |          |       | 9       |       |      | é menor o      | ou igual a          | -           | h7/04/2017              | • 12/04/2017    | / 16:            |
| - 🔄 Entrados com Sigilo Absoluto              |          |       | 8       |       |      | · ·            |                     | _           | ,                       | 12/04/2017      | / 15:            |
|                                               |          |       | 2       |       |      |                |                     |             | OK Cancel               | ar   10/04/2017 | / 15:            |
| 🔄 Conclusos - Decisão Interlocutória          |          |       | 1       |       |      |                |                     |             |                         | 10/04/2017      | / 14:            |
|                                               |          |       | 6       | 1     |      |                | 0000288-94.201      | 7.8.26.0666 | Carta Precatória Cível  | 06/04/2017      | <sup>7</sup> 17: |
| 📹 Conclusos - Urgente (1)                     |          |       | 3       |       |      |                | 7000055-75.201      | 7.8.26.0666 | Procedimento Ordinário  | 05/04/2017      | / 16:            |
| 📹 Bacen Jud - Conclusos - Decisão (1)         |          |       | 2       |       |      |                | 7000054-90.201      | 7.8.26.0666 | Procedimento Ordinário  | 05/04/2017      | / 16:            |
| 🖳 🔄 Ag. Análise do Cartório (20)              |          |       | 1       |       |      |                | 7000053-08.201      | 7.8.26.0666 | Procedimento Ordinário  | 05/04/2017      | / 15:            |
| - 🔄 Ag. Análise do Cartório - Urgente (3)     |          |       | 9       |       |      |                | 7000051-38.201      | 7.8.26.0666 | Procedimento Ordinário  | 05/04/2017      | / 15:            |
| 🔄 Ag. Análise no Gabinete - UPJ               |          |       | 8       |       |      |                | 7000050-53.201      | 7.8.26.0666 | Procedimento Ordinário  | 05/04/2017      | / 15:            |
| 🔄 –<br>Bacen Jud - Bloguear Valor             |          |       | 2       |       | 4    | පළ             | 0000280-20.201      | 7.8.26.0666 | Procedimento Ordinário  | 03/04/2017      | / 15:            |
| 🐻 Bacen Jud - Ag. Resposta                    |          |       | 7       | ø     |      |                | 7000043-61.201      | 7.8.26.0666 | Procedimento Ordinário  | 29/03/2017      | / 12:            |
| 🖗 Bacen Jud - Ag. Transferência               |          |       | 2       |       |      |                | 7000026-25.201      | 7.8.26.0666 | Embargos à Arrematação  | 14/03/2017      | / 11:            |
| Encaminhar nara Publicação (24)               |          |       | 7       | ø     |      |                | 7000024-55.201      | 7.8.26.0666 | Procedimento Ordinário  | 13/03/2017      | / 15:            |
| An Certificação da Publicação (15)            |          |       | 3       |       |      |                | 7000020-18.201      | 7.8.26.0666 | Procedimento Ordinário  | 08/03/2017      | / 13:            |
| Ag. Contineação da Flabilidação (10)          |          |       | 5       |       | 4    | <b>4C</b>      | 0000240-38.201      | 7.8.26.0666 | Procedimento Ordinário  | 21/02/2017      | ′ 17:            |
| 🤫 Ag. Decuiso de Frazo - Fublicação (16)      | -        |       | 3       | 1     | ٩.   | <b>44</b>      | 0000238-68.201      | 7.8.26.0666 | Procedimento Ordinário  | 21/02/2017      | / 16:            |

ASSISTENTES

### **COMO FAZER!**

|          | Arraste u | m cabeça  | alho de c | oluna aqui | para agrupar pela coluna  |                          |      |            |       |      |
|----------|-----------|-----------|-----------|------------|---------------------------|--------------------------|------|------------|-------|------|
|          | S. Seq.   | - 0       |           | <u>06</u>  | Presence                  | Classe                   | -    | Entrada    | -     | Alc  |
|          |           | 1 👘       |           |            | 7000063-52.2017.8.26.0666 | Procedimento Ordinário   |      | 17/04/2017 | 16:20 |      |
|          |           | )         |           |            | 7000060-97.2017.8.26.0666 | Apreensão de Embarcações |      | 17/04/2017 | 12:42 |      |
|          | <u></u> ε | }         |           |            | 7000059-15.2017.8.26.0666 | Habilitação              |      | 17/04/2017 | 12:24 |      |
|          | D 5       | 5         |           |            | 0000306-18.2017.8.26.0666 | Procedimento Ordinário   |      | 13/04/2017 | 12:33 | Elis |
|          | 4         | Ļ         |           |            | 0000305-33.2017.8.26.0666 | Procedimento Ordinário   |      | 13/04/2017 | 11:13 | Elis |
| e        |           | }         |           |            | 0000304-48.2017.8.26.0666 | Demarcação / Divisão     |      | 13/04/2017 | 11:02 | Elis |
|          | × ((Entr  | ada >= 13 | 3/04/201  | 7) AND (E  | ntrada <= 17/04/2017))    |                          |      |            |       |      |
| <u>۲</u> | Partes: T | este      |           |            |                           |                          |      |            |       |      |
|          |           |           |           |            |                           | Mostrando                | 6 de | 95         |       |      |

FERRAMENTAS VISUALIZAÇÃO DOS AUTOS (F12)

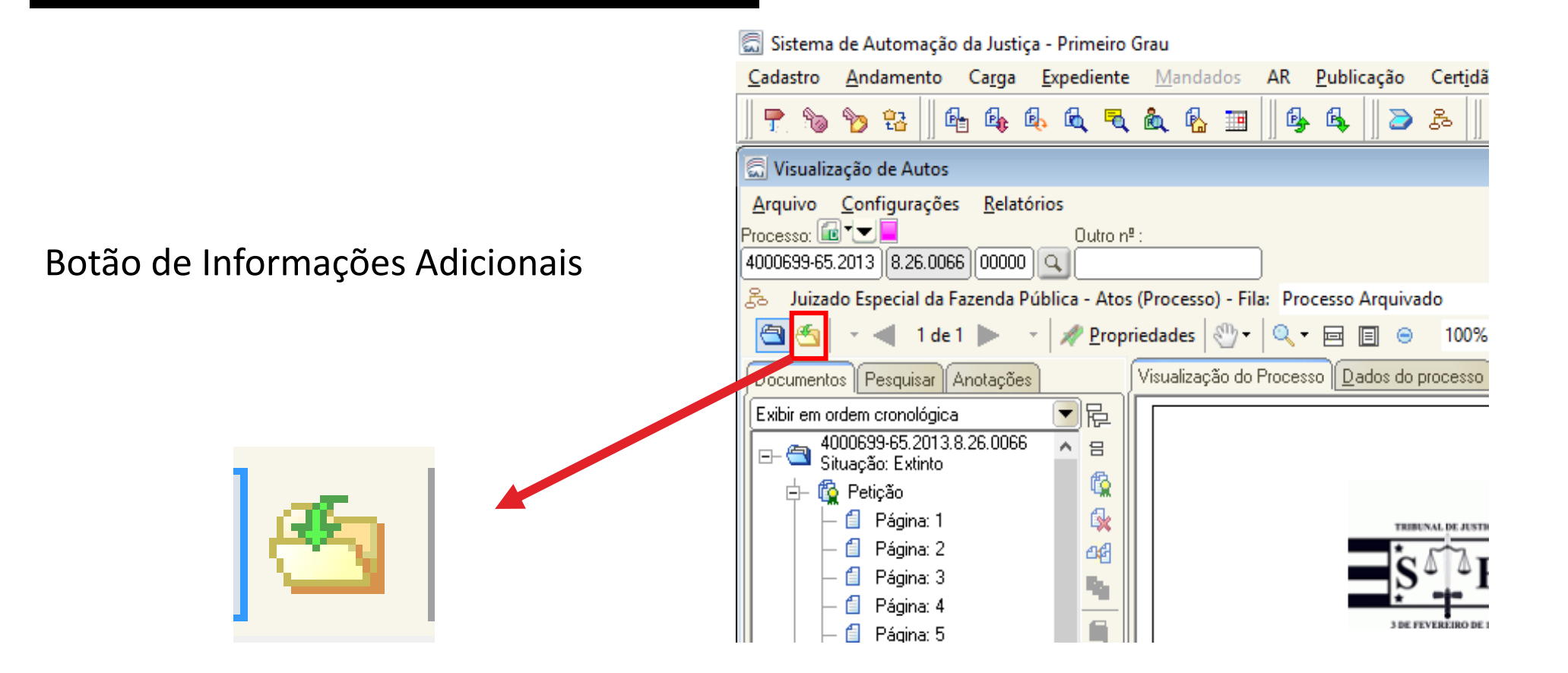

ASSISTENTES

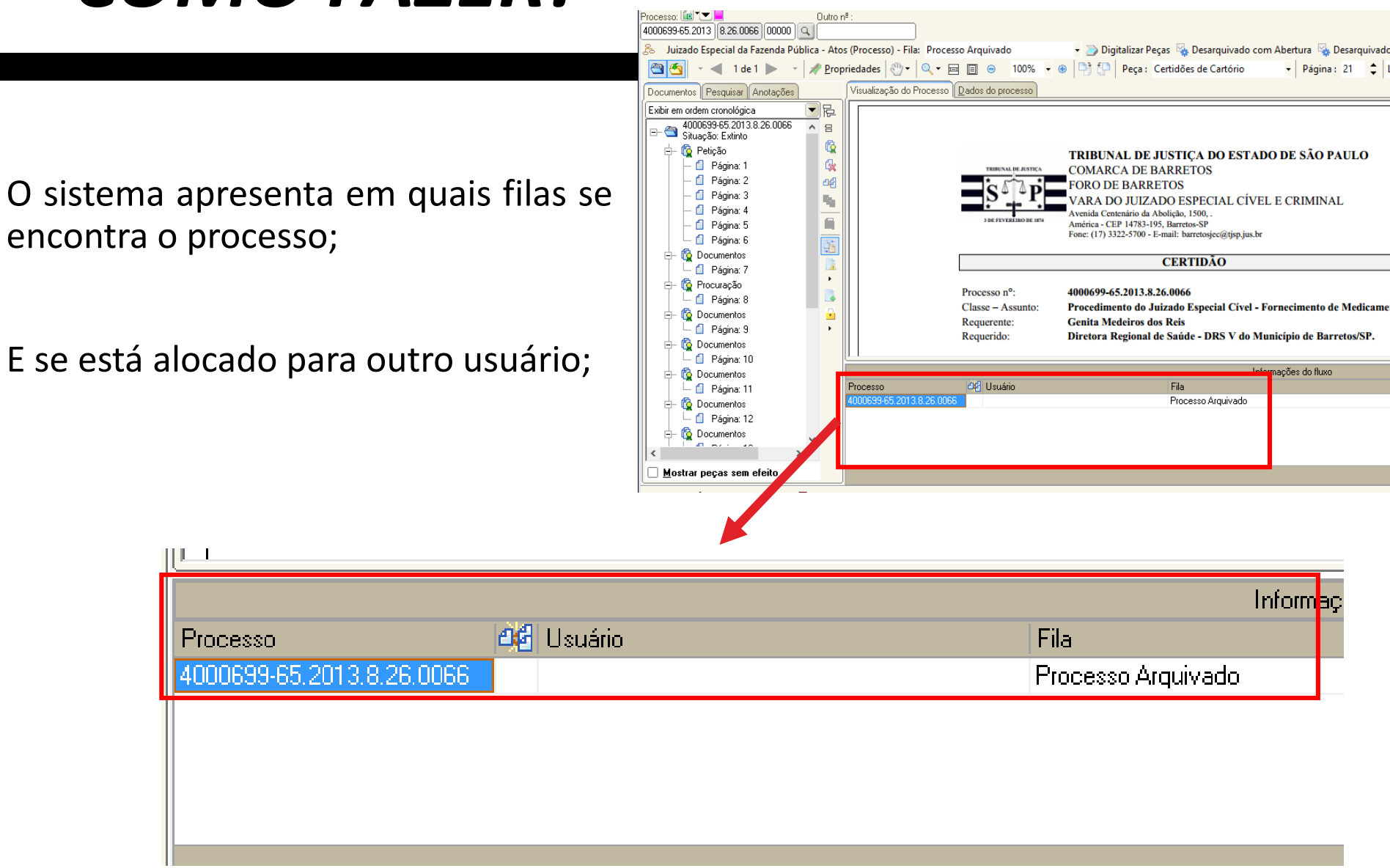

🔄 Sistema de Automação da Justiça - Primeiro Grau

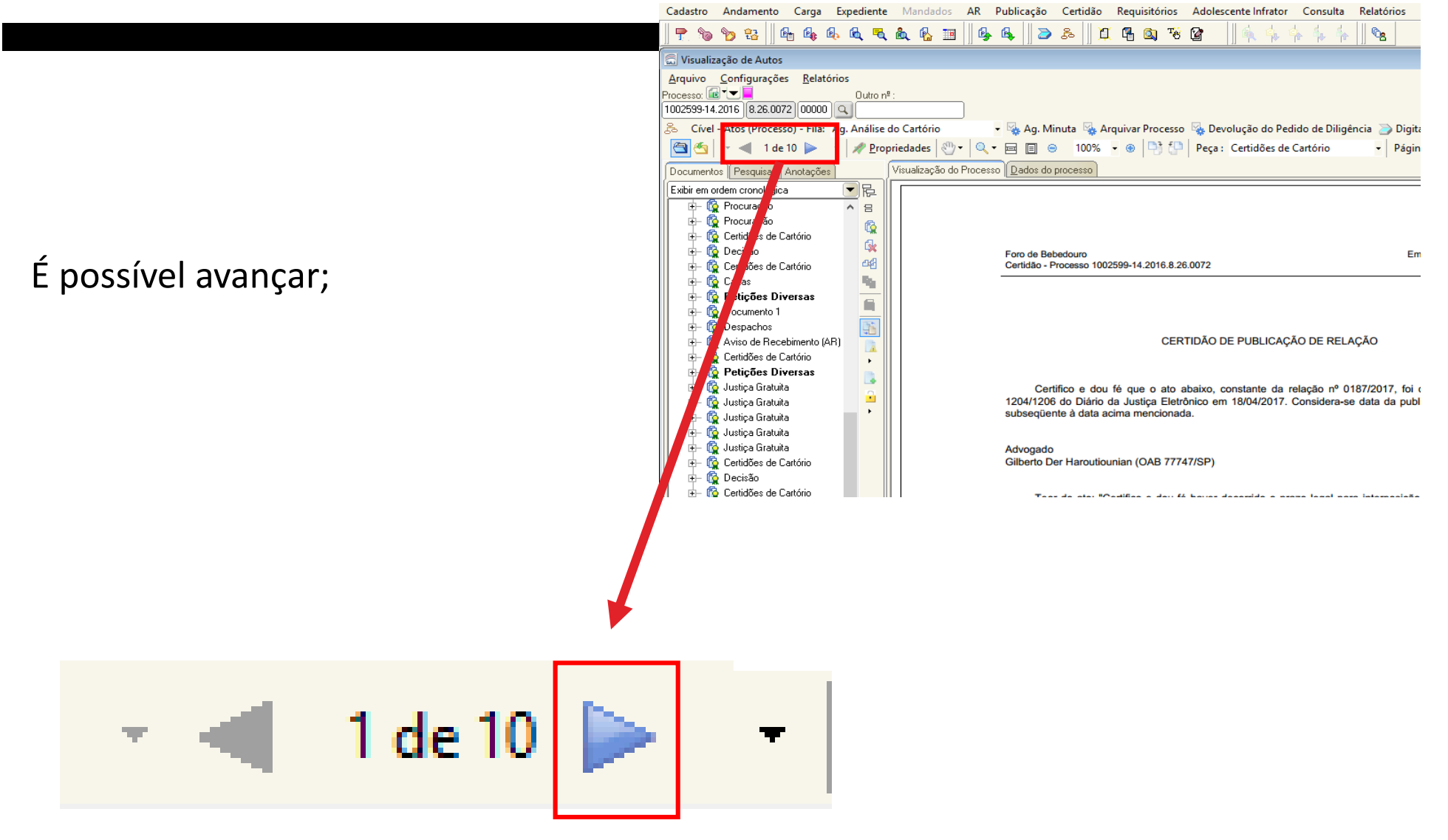

🔄 Sistema de Automação da Justiça - Primeiro Grau

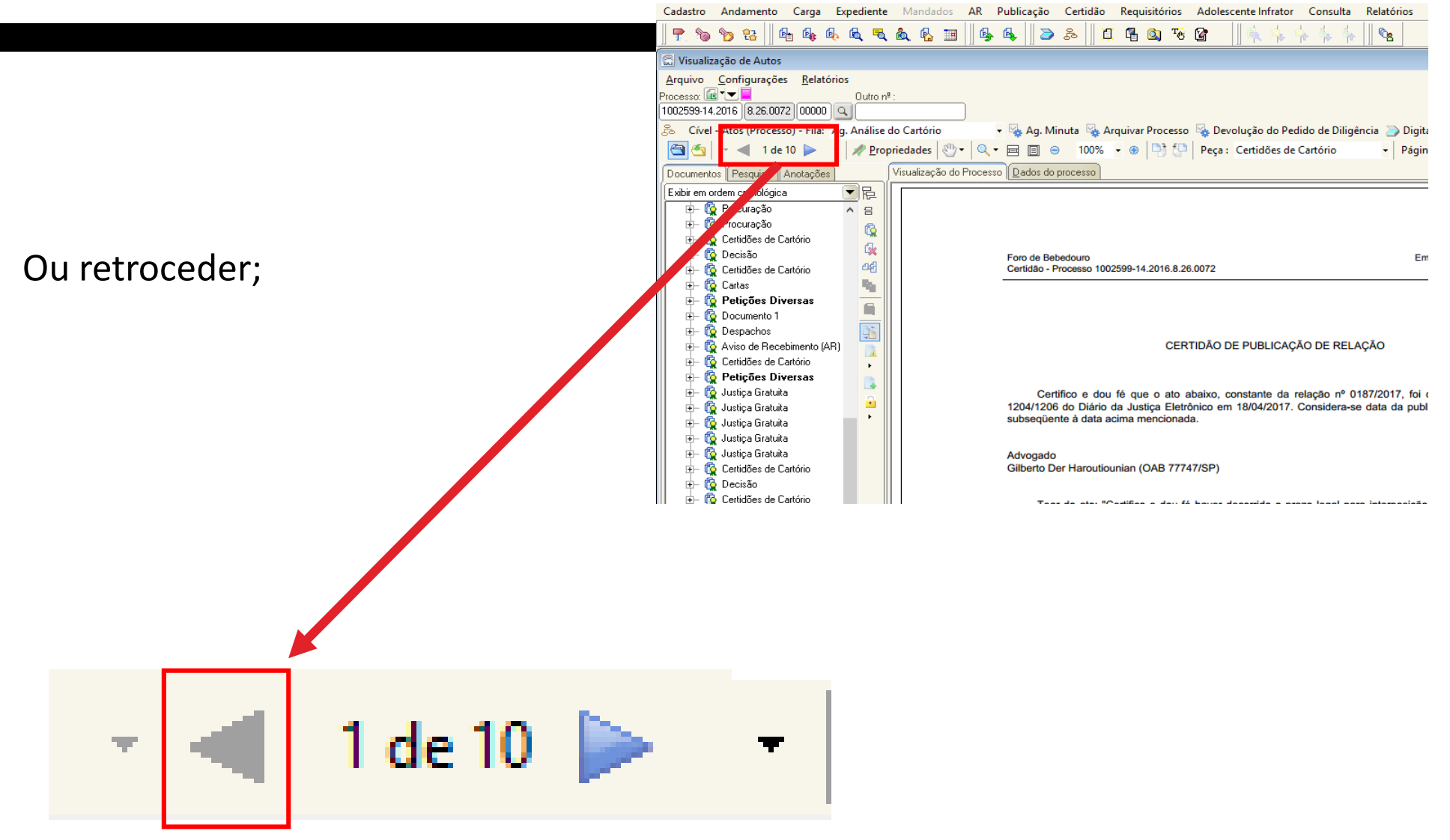

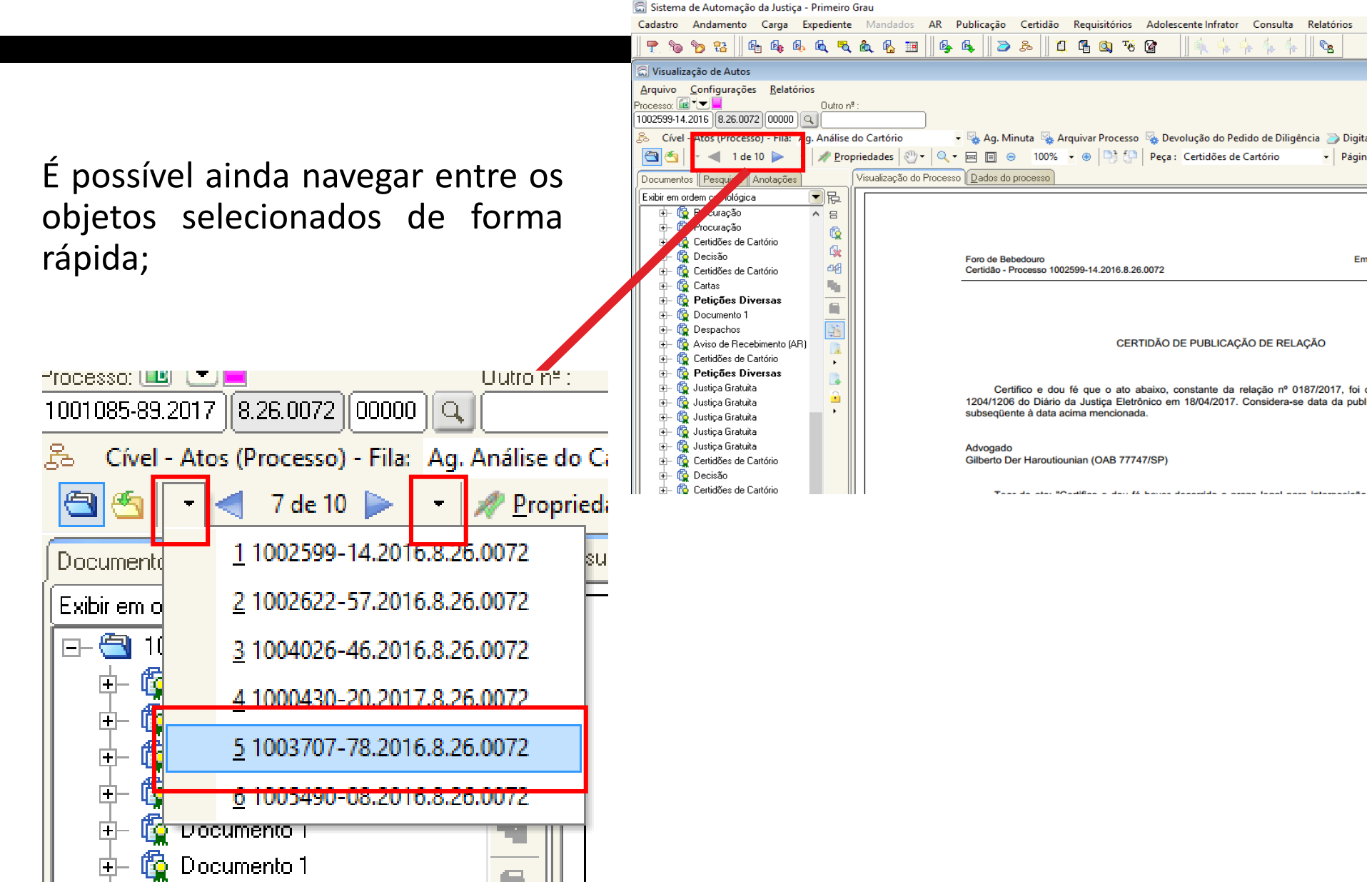

O botão de propriedades pode apresentar:

✓ A tempestividade da peça;

✓ Se está apócrifa.

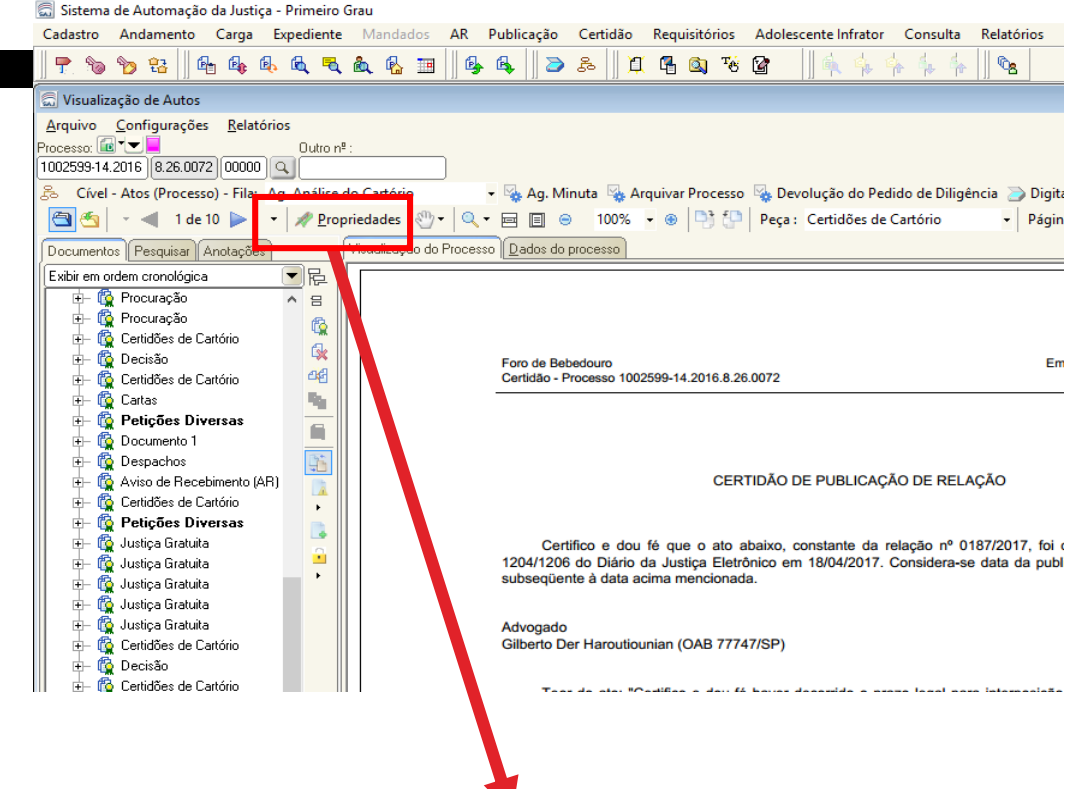

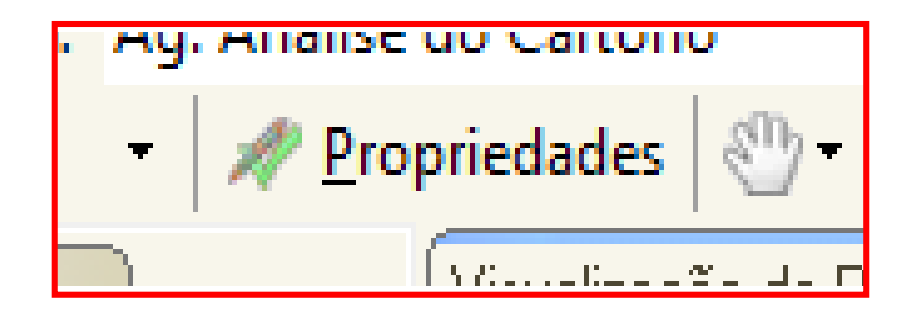

Com a ferramenta **Mão** é possível movimentar a página do processo;

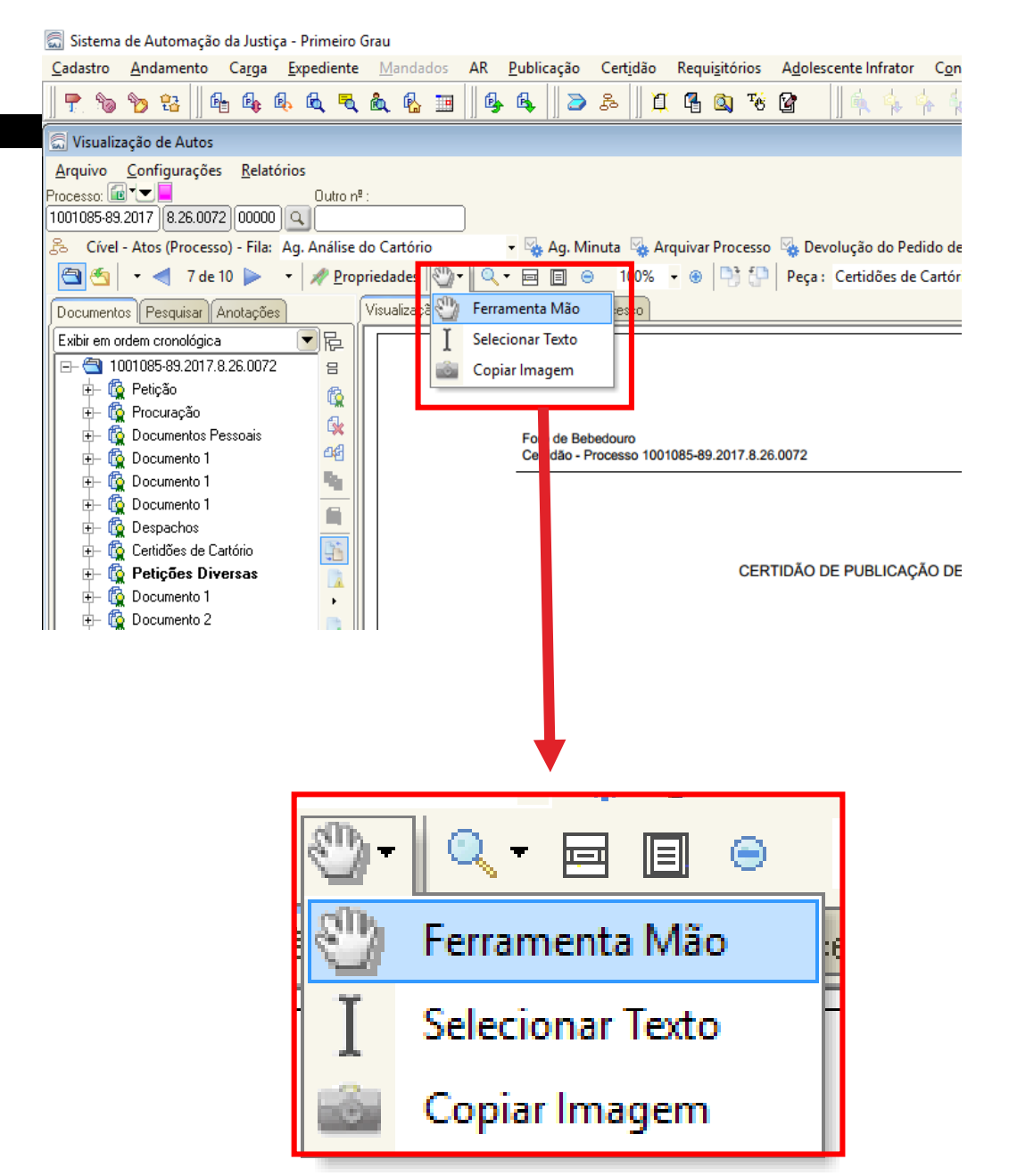

A ferramenta "**Selecionar Texto**" permite selecionar, copiar e colar qualquer trecho de texto dos autos;

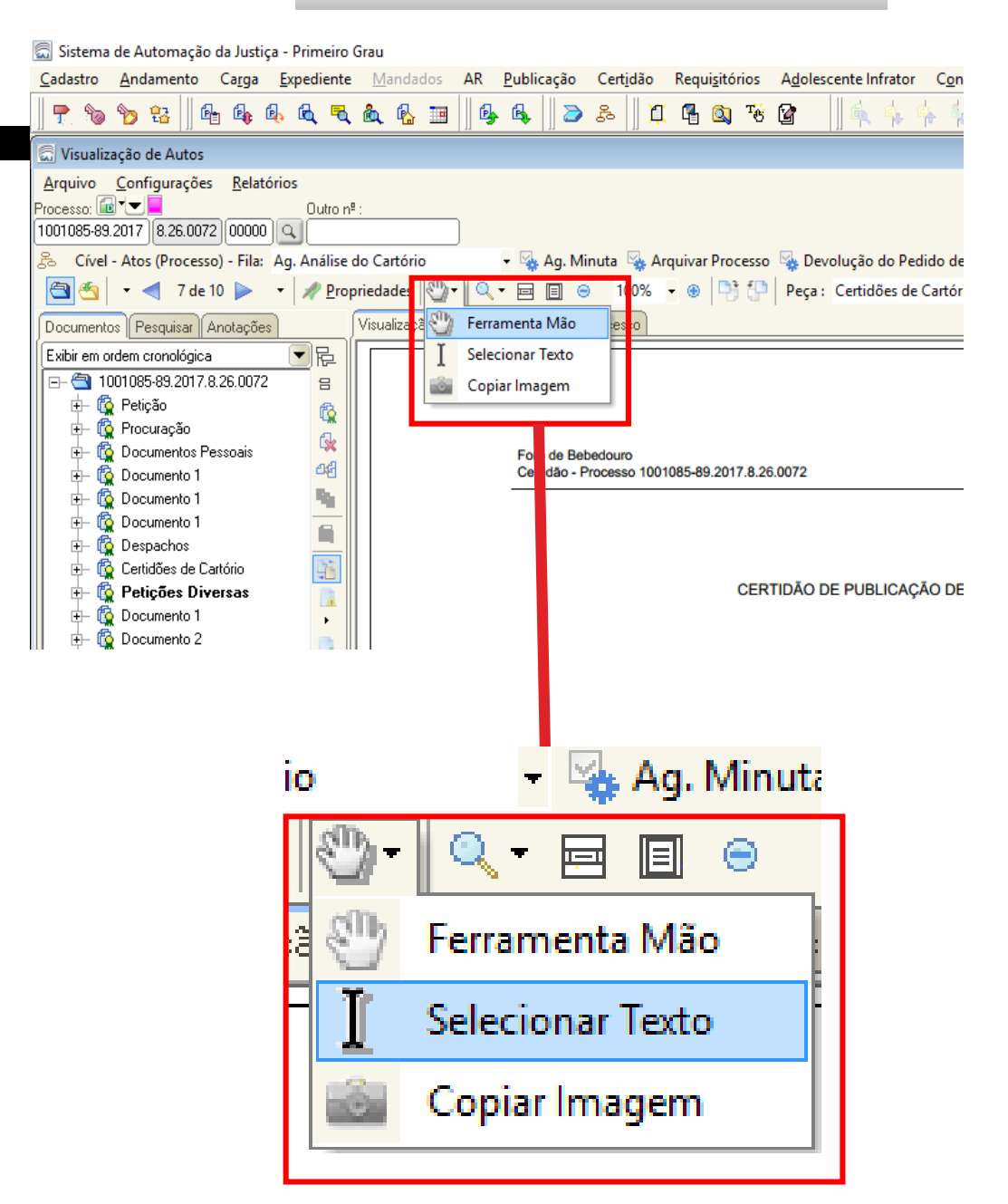

ASSISTENTES

🔄 Sistema de Automação da Justiça - Primeiro Grau

Cadastro Andamento Carga Expediente Mandados AR Publicação Certidão Requisitórios Adolescente Infrator Cor 🝷 🐚 🍗 🏦 🛯 🗛 🗛 🔍 🍕 🍇 🦓 🏢 🛛 💁 🖧 🗍 🖉 🖓 😵 😭 Visualização de Autos Arquivo Configurações Relatórios Processo: 💼 💌 💻 Outro nº : 1001085-89.2017 8.26.0072 00000 🔍 😤 Cível - Atos (Processo) - Fila: Ag. Análise do Cartório 🝷 😼 Ag. Minuta 😼 Arquivar Processo 🛛 🧏 Devolução do Pedido de 🗸 🛞 📑 💾 Peça : Certidões de Cartór 🔄 🍝 🔹 🦪 7 de 10 🕨 👻 🚀 Propriedades • 🖂 🗐 Ferramenta Mão Visualiza Documentos Pesquisar Anotações **一**尼 Selecionar Texto Exibir em ordem cronológica ⊡- 🔄 1001085-89.2017.8.26.0072 吕 Copiar Imagem 🗄 🚯 Petição Ē, A ferramenta "Copiar 🗄 🚯 Procuração ₿. 🔞 Documentos Pessoais de Bebedouro 06 dão - Processo 1001085-89.2017.8.26.0072 🔞 Documento 1 **Imagem**" permite que o ч. 🔞 Documento 1 🐞 Documento 1 🚯 Despachos usuário copie qualquer 👘 Certidões de Cartório CERTIDÃO DE PUBLICAÇÃO DE 🔞 Petições Diversas 🔞 Documento 1 (caso imagem 🗄 🚯 Documento 2 Ο documento esteja neste formato) Ferramenta Mão e Selecionar Texto Copiar Imagem

🗐 Sistema de Automação da Justiça - Primeiro Grau

É possível corrigir a posição da página, caso esta esteja invertida;

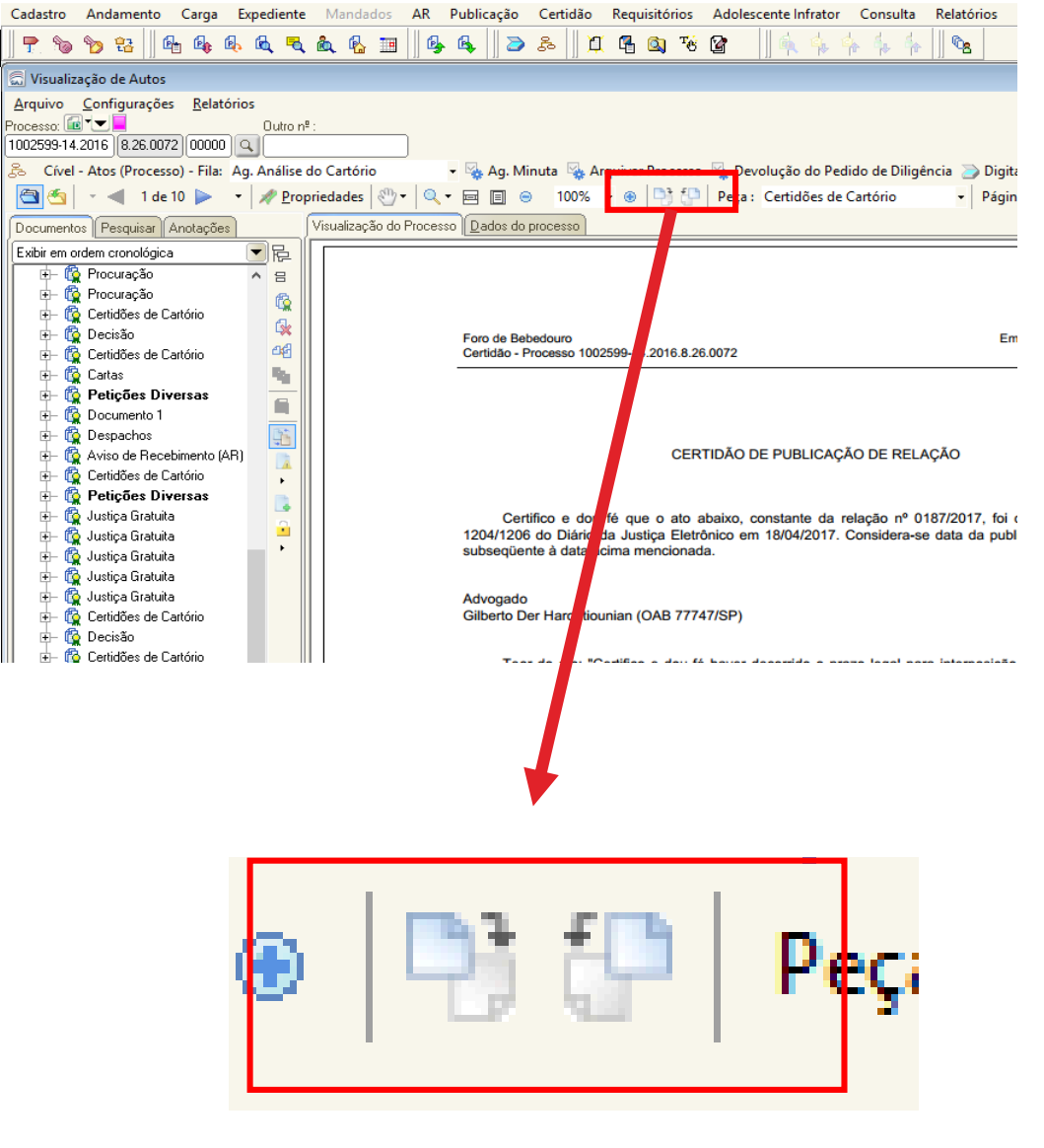

É possível localizar peças com rapidez, apenas digitando o início da palavra;

O sistema leva o usuário imediatamente à categoria.

🔄 Sistema de Automação da Justiça - Primeiro Grau Cadastro Andamento Carga Expediente Mandados AR Publicação Certidão Requisitórios Adolescente Infrator Consulta Relatórios 🝷 🐚 🍗 🏦 🖷 🗛 🔍 🗨 💩 💁 🏢 । 💁 🖧 🗍 🗰 🖓 🚱 4. 4. 4. 4. In I **C**2 💭 Visualização de Autos Arquivo Configurações Relatórios Processo: 🔂 🛨 🗖 Outro nº : 1002599-14.2016 8.26.0072 00000 🔍 😤 Cível - Atos (Processo) - Fila: Ag. Análise do Cartório 🝷 👒 Ag. Minuta 👒 Arquivar Processo 👒 Devolução do Pedido de Diligência 🔄 🍝 🔹 🚽 1 de 10 🕨 🔹 🥒 Propriedades 🦥 🗸 🔍 📼 🥅 😔 100% 🗸 🐵 🍱 🚱 Peç. : Certidões de Cartório Visualização do Processo Dados do processo Documentos Pesquisar Anotações Exibir em ordem cronológica ┓┣ 🗄 🚯 Procuração ▲ 日 🚯 Procuração ±r 🖗 🗄 🔞 Certidões de Cartório s. 🗄 🚯 Decisão Foro de Bebedouro Em 26 Certidão - Processo 1002599-14.2016.8.26.0072 · 🔞 Certidões de Cartório ÷-🗄 👘 🔂 🗄 16 🕂 🔞 Petições Diversas 🔞 Documento 1 ÷ 🔞 Despachos CERTI AO DE PUBLICAÇÃO DE RELAÇÃO 🔞 Aviso de Recebimento (AR) - (F)-🗄 👘 Certidões de Cartório 🕂 🔞 Petições Diversas 🔞 Justiça Gratuita Certifico e dou fé que o at abaixo, constante da relação nº 0187/2017, foi 1 1204/1206 do Diário da Justiça, etrônico em 18/04/2017. Considera-se data da publ subseqüente à data acima meno pada. 🔞 Justiça Gratuita subseqüente à data acima men 🔞 Justiça Gratuita ±-🙀 Justiça Gratuita 🙀 Justiça Gratuita Advogado Gilberto Der Haroutiouniar OAB 77747/SP) 🐞 Certidões de Cartório 🚯 Decisão 🕂 🔞 Certidões de Cartório Teer de ster er desemide e preze legal para interne Peça : Certidões de Cartório Pác Ŧ

🔄 Sistema de Automação da Justiça - Primeiro Grau Cadastro Andamento Carga Expediente Mandados AR Publicação Certidão Requisitórios Adolescente Infrator Consulta Relatórios 🝷 🐚 🍗 🏦 🖷 🗛 🔍 🗨 💩 💁 🏢 । 💁 🖧 🗍 🗰 🖓 🚱 **6**8 💭 Visualização de Autos Arquivo Configurações Relatórios Processo: 🔂 💌 Outro nº : É possível localizar uma página 1002599-14.2016 8.26.0072 00000 🔍 😤 Cível - Atos (Processo) - Fila: Ag. Análise do Cartório 🝷 👒 Ag. Minuta 👒 Arquivar Processo 👒 Devolução do Pedido de Diligência rapidamente, apenas digitando o 🔄 🔄 🔹 🚽 1 de 10 🕨 🔹 🥒 Propriedades 🖑 ד 🔍 ד 🥅 🗐 💿 100% 🔹 🛞 📑 💬 Peçe : Certidões de Cartório Visualização do Processo Dados do processo Documentos Pesquisar Anotações número da página. Exibir em ordem cronológica ┓┣ 🗄 🚯 Procuração ▲ 日 🚯 Procuração r 🖗 🗄 🔞 Certidões de Cartório s. 🗄 🚯 Decisão Foro de Bebedouro Em 26 Certidão - Processo 1002599-14.2016.8.26.0072 🗄 🚯 Certidões de Cartório 🗄 👘 🔂 🗄 16 🗄 🙀 Petições Diversas - 🚱 Documento 1 usuário  $\mathbf{O}$ sistema leva o ÷ 🔞 Despachos CERTI AO DE PUBLICAÇÃO DE RELAÇÃO 🗄 🔞 Aviso de Recebimento (AR) imediatamente à página. 🗄 👘 Certidões de Cartório 🕂 🔞 Petições Diversas 🔞 Justiça Gratuita Certifico e dou fé que o at abaixo, constante da relação nº 0187/2017, foi 10 1204/1206 do Diário da Justiça, etrônico em 18/04/2017. Considera-se data da publ subseqüente à data acima meno pada. 🔞 Justiça Gratuita subseqüente à data acima men 🔞 Justiça Gratuita 🙀 Justiça Gratuita 🙀 Justiça Gratuita Advogado Gilberto Der Haroutiouniar OAB 77747/SP) 🔞 Certidões de Cartório 🚯 Decisão 🕂 🔞 Certidões de Cartório Teer de ster Página: 28

É possível realizar pesquisa por palavra ou trecho de texto, através da aba **"Pesquisar"**.

Na página atual ou em todas as páginas do processo.

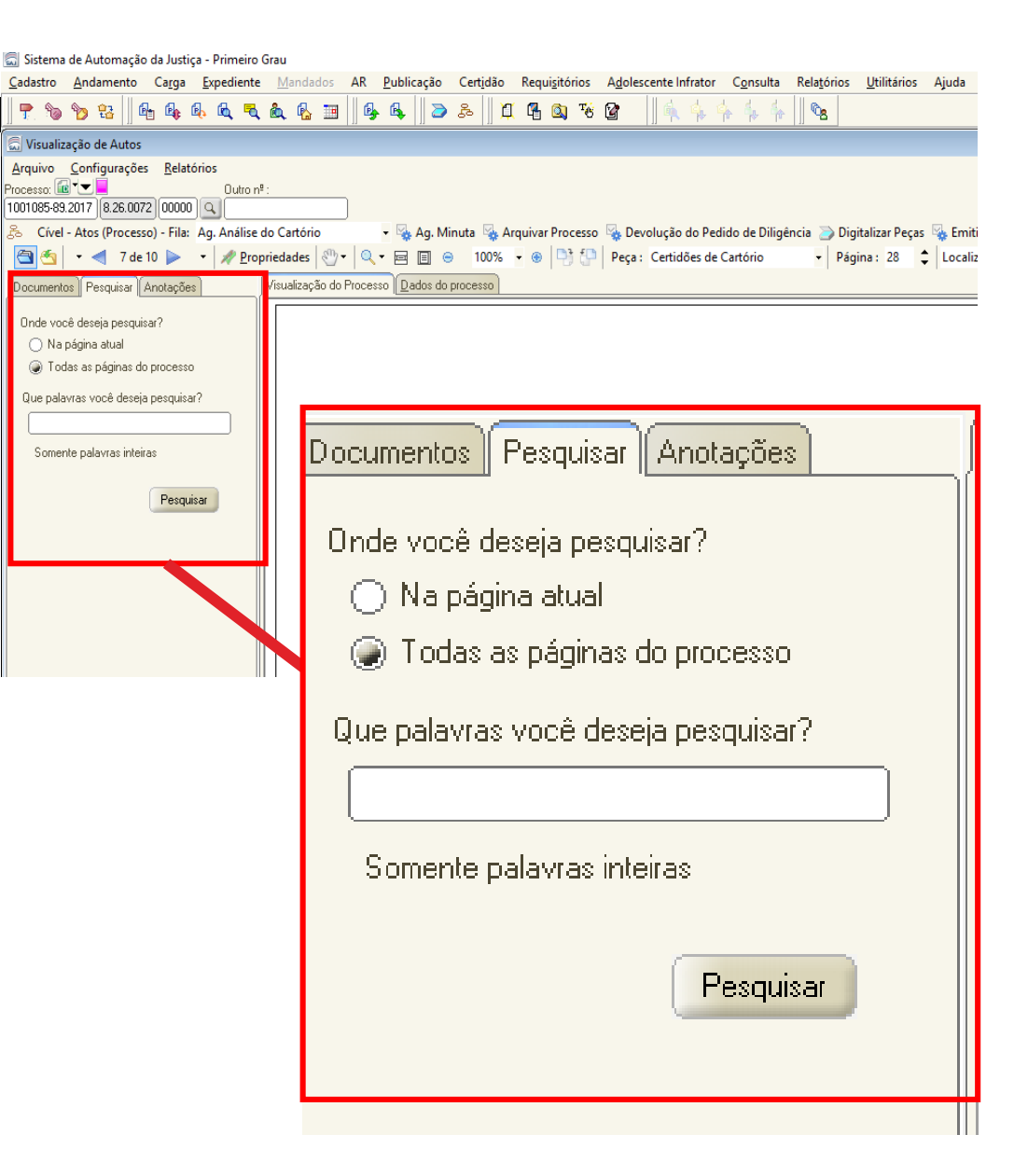

subseqüente à data acima mencionada.

<u>C</u>adastro <u>A</u>ndamento Ca<u>r</u>ga <u>E</u>xpediente <u>M</u>andados AR <u>P</u>ublicação Cert<u>i</u>dão Requi<u>s</u>itórios A<u>d</u>olescente Infrator C<u>o</u>nsulta Rela<u>t</u>órios <u>U</u>tilitários Ajuda P 🗞 🏷 😫 🛯 🗞 🔍 🔍 🔍 🔩 💁 💁 🖧 💭 🍮 🗍 🗍 🚱 🚳 👘 👘 ķ ķ ķ 🐁 🗟 Visualização de Autos Arquivo Configurações Relatórios Processo: 🔂 🔽 🗖 Outro nº : 1001085-89.2017 8.26.0072 00000 Q Ao clicar em qualquer resultado de 🝷 💁 Ag. Minuta 👒 Arquivar Processo 👒 Devolução do Pedido de Diligência 🍃 Digitalizar Peças 🦠 Emiti 😤 Cível - Atos (Processo) - Fila: Ag. Análise do Cartório 🔄 🔄 🔹 🚽 7 de 10 🕨 🔹 🥒 propriedades 🖑 ד 🔍 ד 🖃 🗐 😣 100% 🔹 🐵 🍱 😳 Peça : Certidões de Cartório Página: 28 2 Localiz pesquisa apresentado, o sistema isualização do Processo Dados do processo Documentos Pesquisar Anotações Onde você deseja pesquisar? levará o usuário até à página, Na página atual Todas as páginas do processo iluminando o trecho pesquisado. Que palavras você deseja pesquisar? Somente palavras inteiras Documentos Pesquisar Anotações Pesquisar Procurando : "certidão" em todo o processo Resultados : 2 documento(s) encontrado(s) Nova Pesquisa Resultados : 1001085-89.2017.8.26.0072 🔞 Certidões de Cartório 📥 🎒 🛛 Página: 26 i - 🍂 1. Certidão - Processo.. CERTIDÃO DE PUBLICAÇÃO DE RE 2. CERTIDÃO DE PUBLICAÇÃO 🚯 Certidões de Cartório 📋 Página: 28 Certifico e dou fé que o ato abaixo, constante da relação nº 1277/1286 do Diário da Justiça Eletrônico em 14/03/2017. Considera

🔚 Sistema de Automação da Justiça - Primeiro Grau

# ANOTAÇÃO DO PROCESSO

- Utilização;
- Configurações necessárias

#### ASSISTENTES

#### ANOTAÇÃO DO PROCESSO

Para incluir uma anotação é necessário selecionar uma página e após clicar no botão **"Incluir Anotação"** do menu lateral na tela de visualização dos autos (F12).

Ao clicar, o sistema abrirá uma nova tela.

- Insira um título, se necessário (não obrigatório);
- Clique em "OK".

| Definir título |          | $\times$ |
|----------------|----------|----------|
| Novo título:   |          |          |
|                |          |          |
| ОК             | Cancelar |          |

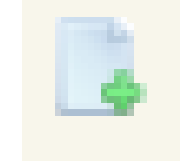

Botão para Incluir Anotação

#### ANOTAÇÃO DO PROCESSO

Com o título definido, basta inserir a anotação que se fizer necessária;

- Este recurso otimiza o tempo de leitura do processo;
- É possível copiar um texto dos autos e colar na anotação;

| Título X |  |  | <b>* X</b> |
|----------|--|--|------------|
|          |  |  |            |
|          |  |  |            |
|          |  |  |            |
|          |  |  |            |
|          |  |  |            |

### ANOTAÇÃO DO PROCESSO

Com o título definido, basta inserir a anotação que se fizer necessária;

#### Dicas:

- √

• É possível alterar a cor do fundo;

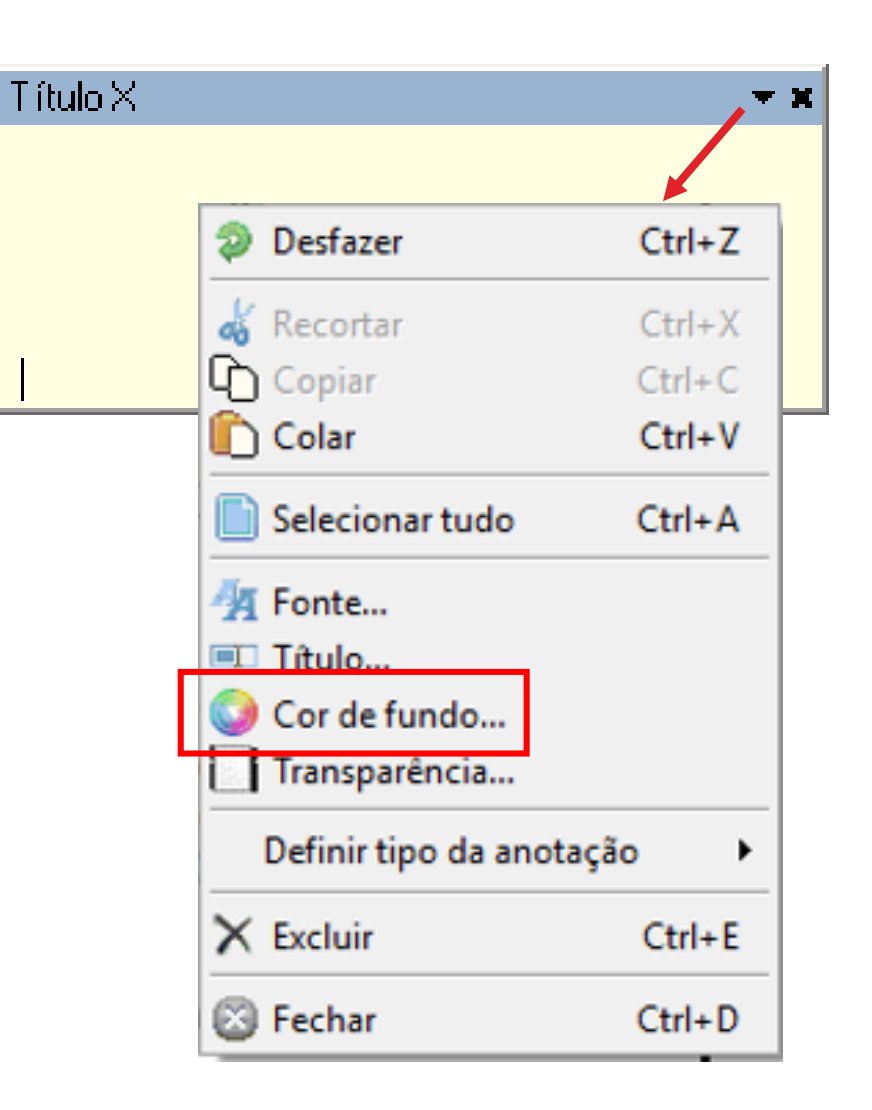

### ANOTAÇÃO DO PROCESSO

Com o titulo definido, basta inserir a anotação que se fizer necessária;

- É possível definir quem verá a sua anotação;
- O sistema trará a opção "Todos os usuários" de forma automática;

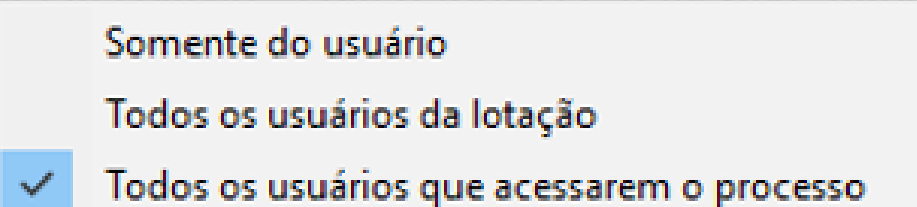

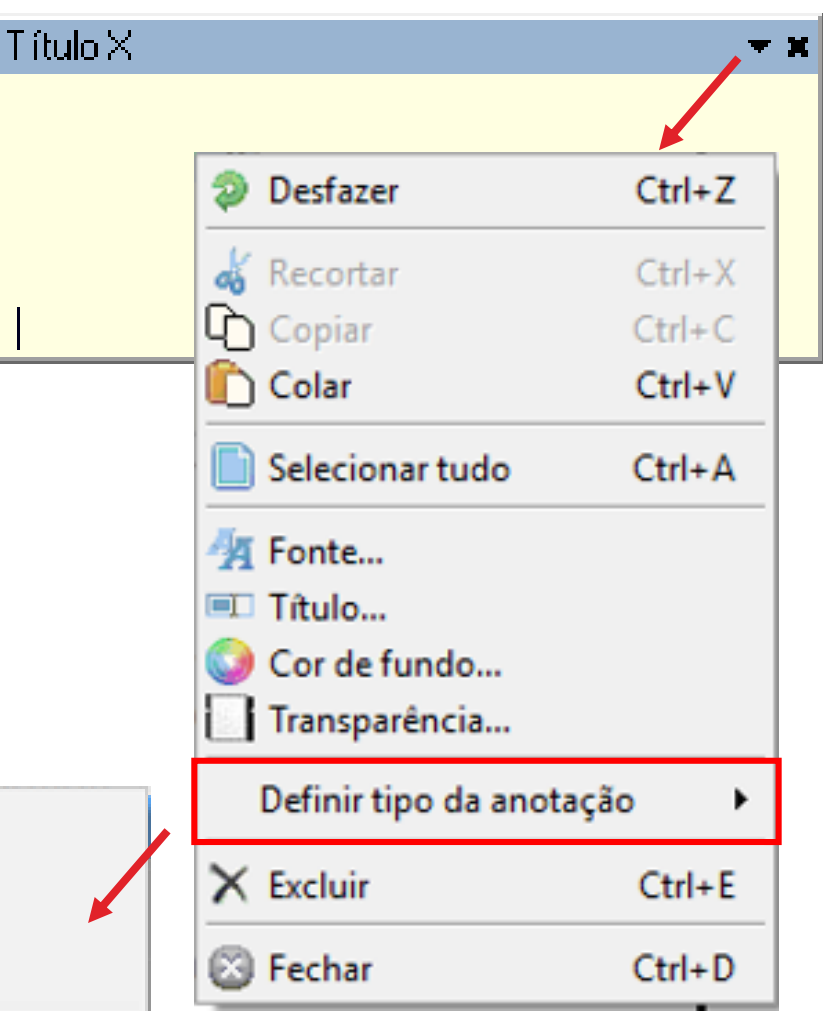

### ANOTAÇÃO DO PROCESSO

Com o título definido, basta inserir a anotação que se fizer necessária;

- Você pode definir quais anotações deseja visualizar;
- O sistema trará a opção "Todas as anotações" de forma automática.

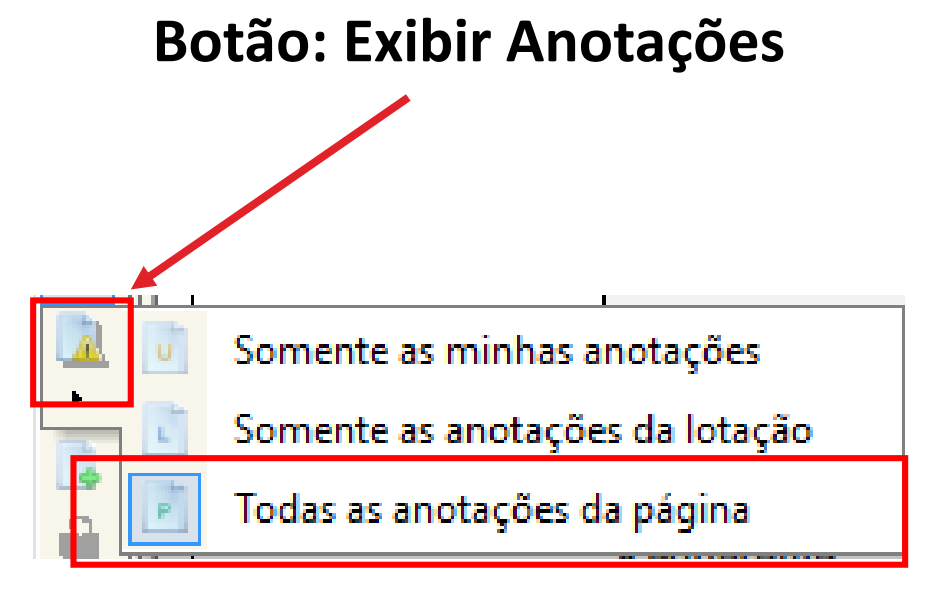

### ANOTAÇÃO DO PROCESSO

Com o título definido, basta inserir a anotação que se fizer necessária;

- Clique na aba "Anotações" e veja o índice personalizado;
- É possível ver as anotações sem acessar as páginas do processo.

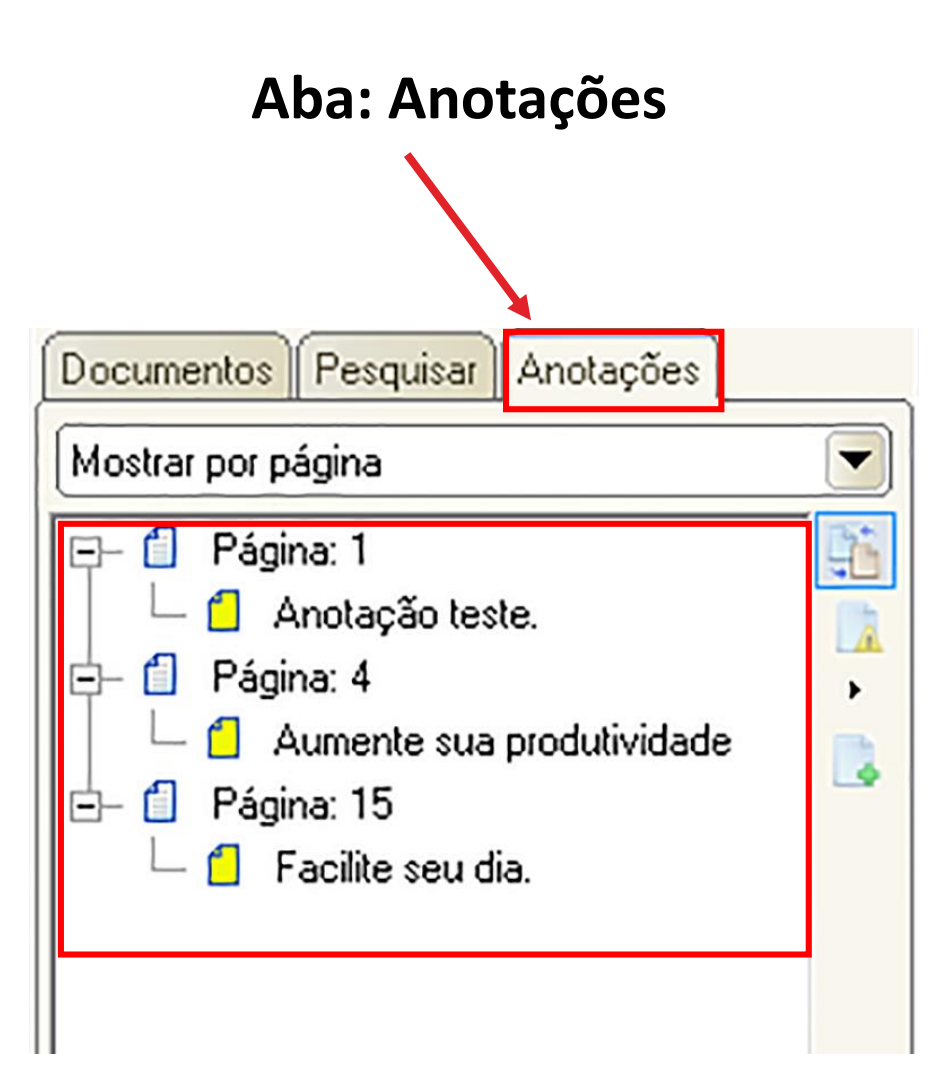

### CADASTRO DE MODELOS DE DOCUMENTOS E CONFIGURAÇÃO DE ATOS

#### CADASTRO DE MODELO DE DOCUMENTO

O cadastro de modelos de documentos é imprescindível para uma boa prática cartorária.

O usuário poderá acessar o "Gerenciador de Arquivos"> Pastas "Modelos da Instituição" da categoria de modelo que deseja criar.

É permitido hoje a criação dos seguintes modelos: Despacho/ Decisão/ Sentença/ Termo de Audiência/ Ajuizamento/ Ato Ordinatório/ Ofícios/ Certidões de Cartório/ Requerimento/ Setor Técnico - Assistente Social/ Setor Técnico - Psicologia.

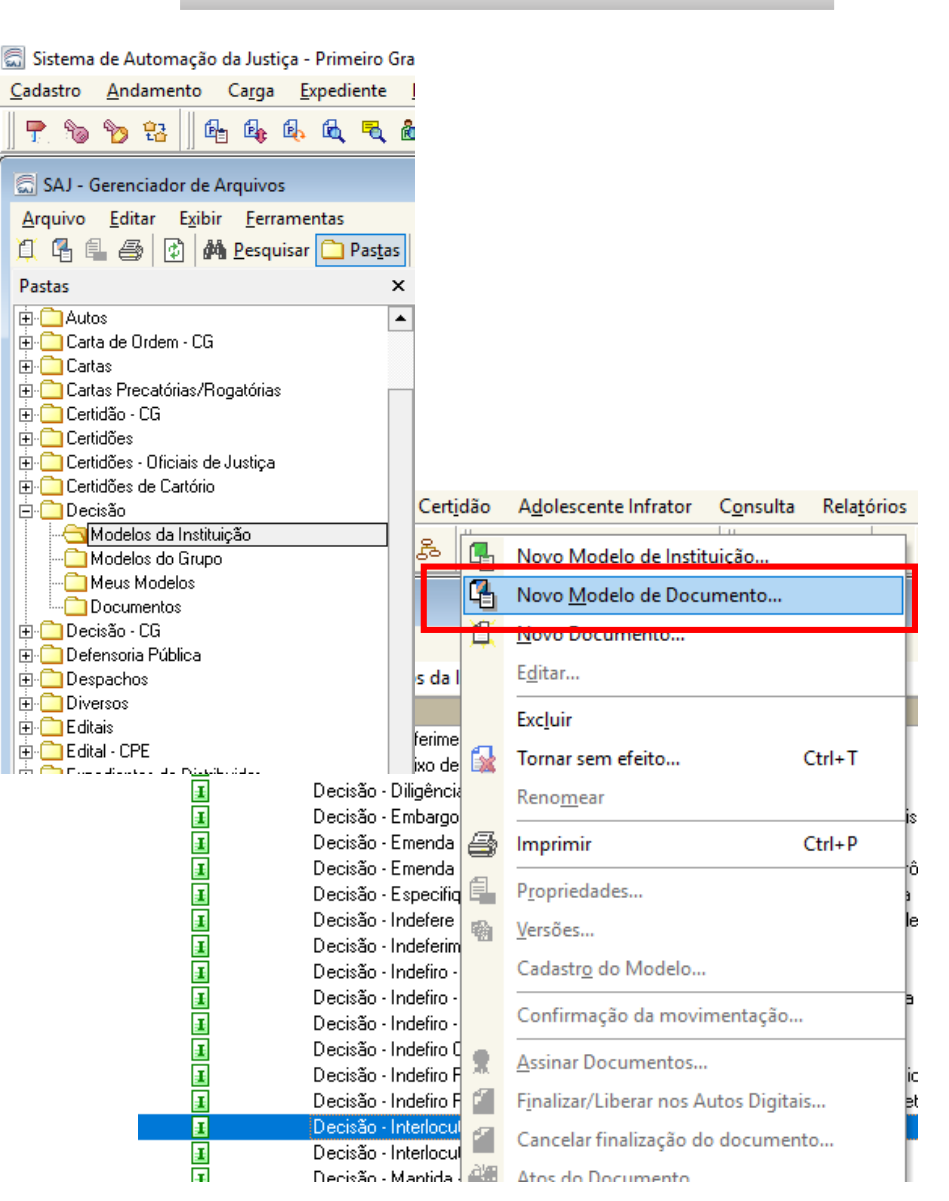

#### CADASTRO DE MODELO DE DOCUMENTO

Basta, agora, preencher as abas corretamente.

#### ABA "INFORMAÇÕES"

- Atribuir um nome ao modelo;
- Determinar Tipo e Área;

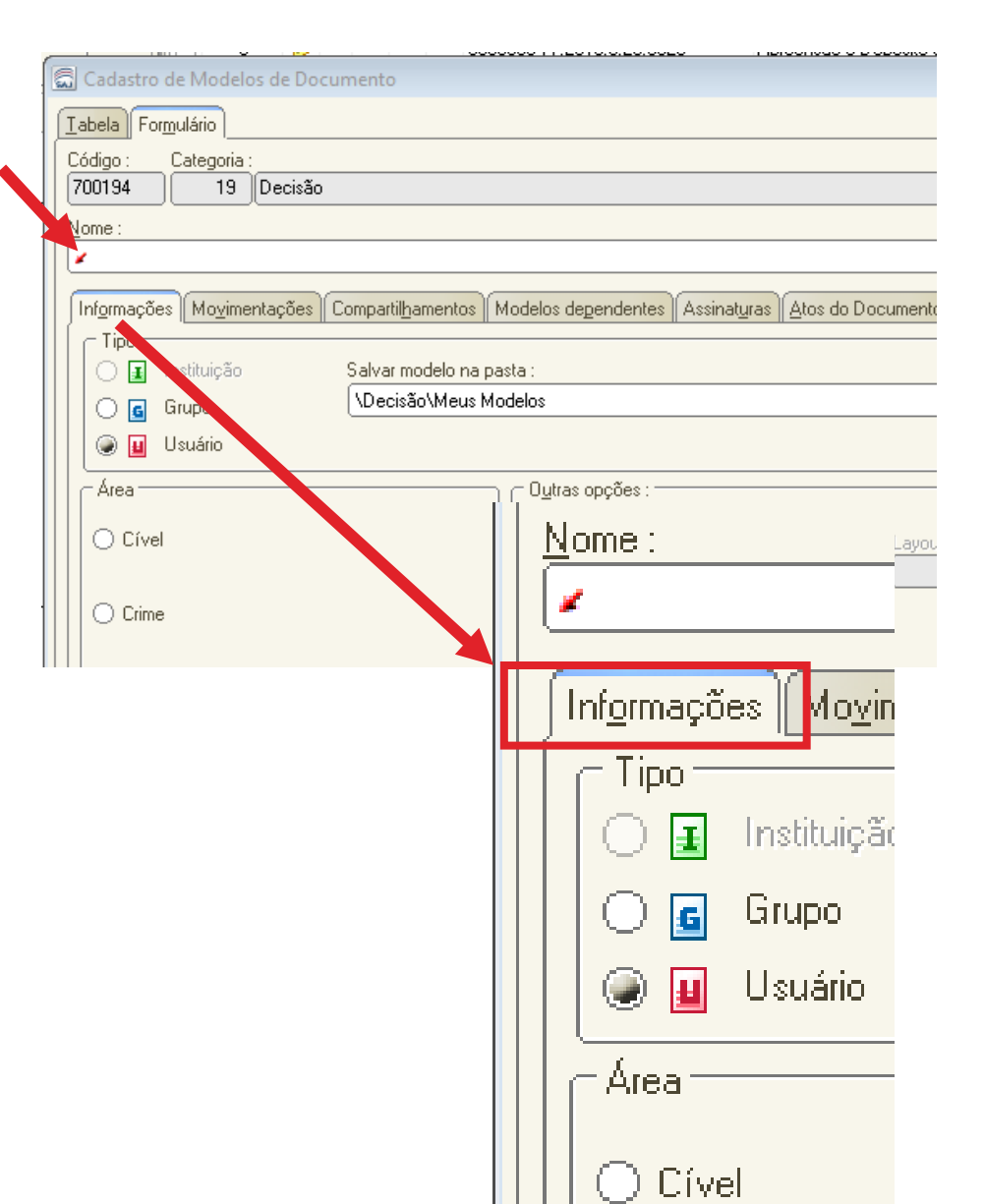

ASSISTENTES

### **COMO FAZER!**

#### CADASTRO DE MODELO DE DOCUMENTO

DICA ÚTIL 🖌

Informar, no nome do modelo, se este possui ato vinculado ou não, facilitará as atividades do cumprimento.

| 700194 19 Decisão                              |  |
|------------------------------------------------|--|
| <u>N</u> ome :                                 |  |
| Decisão - Recebimento Inicial - Citação - Atos |  |

#### CADASTRO DE MODELO DE DOCUMENTO

#### ABA "MOVIMENTAÇÕES"

Nesta aba é necessário definir uma movimentação que será vinculada ao modelo.

Mais de 1 (uma) movimentação poderá ser vinculada.

As movimentações influem diretamente na estatística. Portanto **não devem**, se possível, ser genéricas.

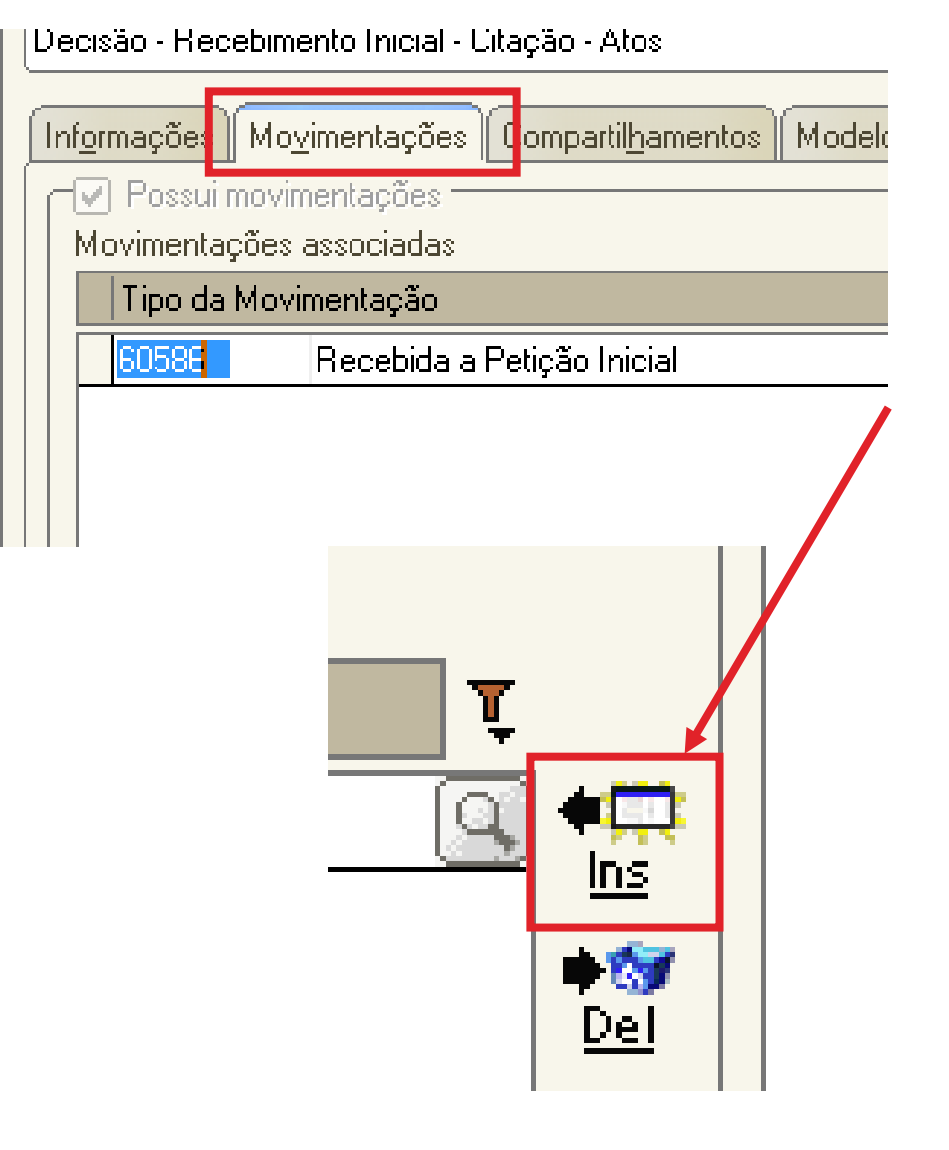

#### CADASTRO DE MODELO DE DOCUMENTO

#### ABA "ASSINATURAS"

É necessário que o usuário selecione a opção para assinatura dos documentos. Caso contrário, o sistema não moverá o objeto para a fila de assinatura do Juiz, por exemplo.

Conforme **Art. 84, §2 da NSCGJ**, fica dispensada a certificação de autenticidade da assinatura do juiz, nos ofícios contemplados com o sistema informatizado.

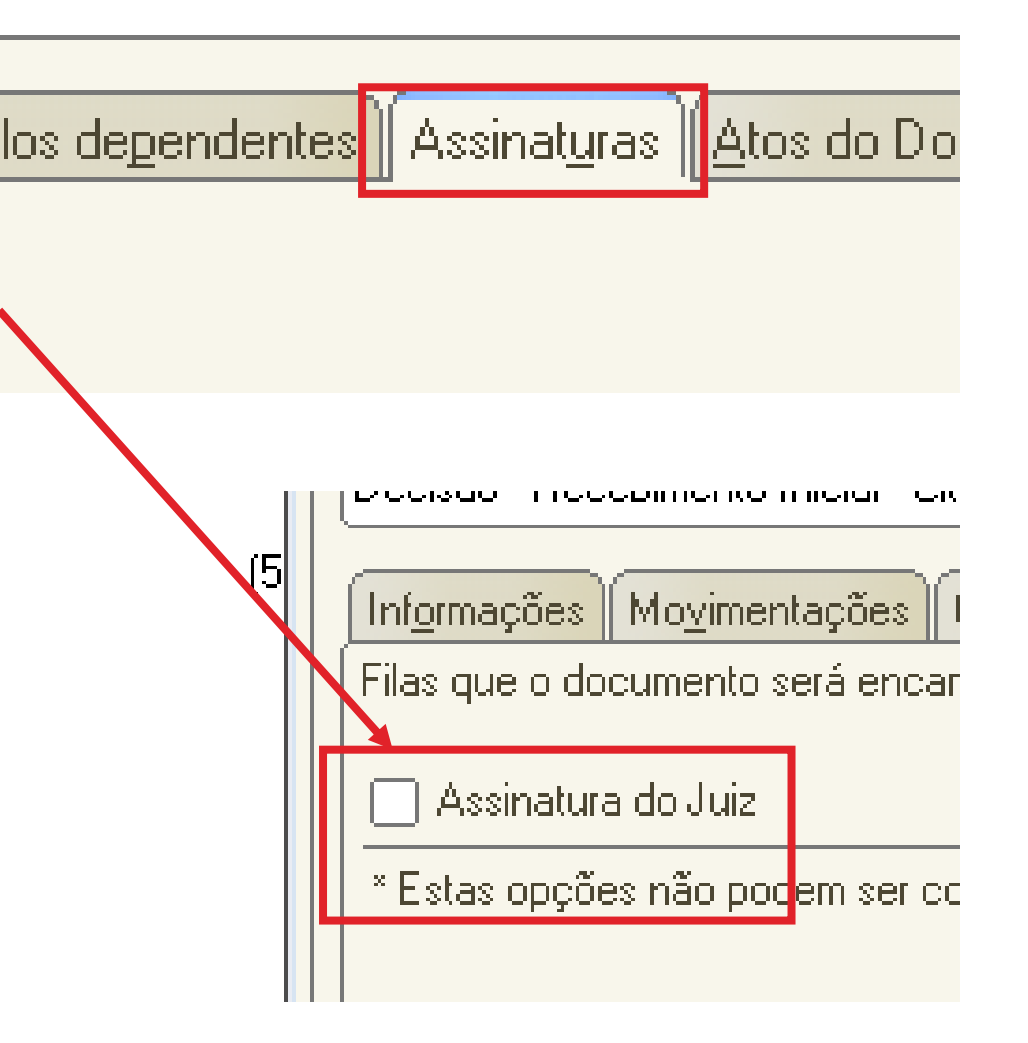

ASSISTENTES

### **COMO FAZER!**

#### CADASTRO DE MODELO DE DOCUMENTO

#### ABA "ATOS DO DOCUMENTO"

Nesta aba o usuário pode definir uma configuração de ATOS (cumprimento) tanto de forma automática, quanto de forma semiautomática.

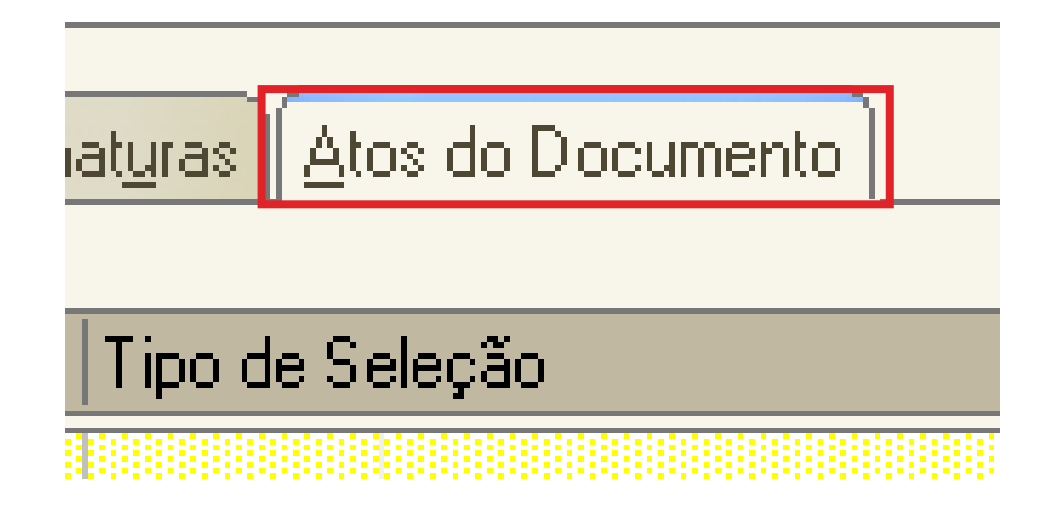

### **CONFIGURAÇÃO DE ATOS**

- Automáticos;
- Não automáticos;

#### CONFIGURAÇÃO DE ATOS AUTOMÁTICOS

Na aba **"ATOS DO DOCUMENTO"**, o usuário preencherá as seguintes informações:

Item "**Ato**": selecionar o objetivo do ato "Intimação", "Citação" ou "Outros Atos", conforme o ato a praticar.

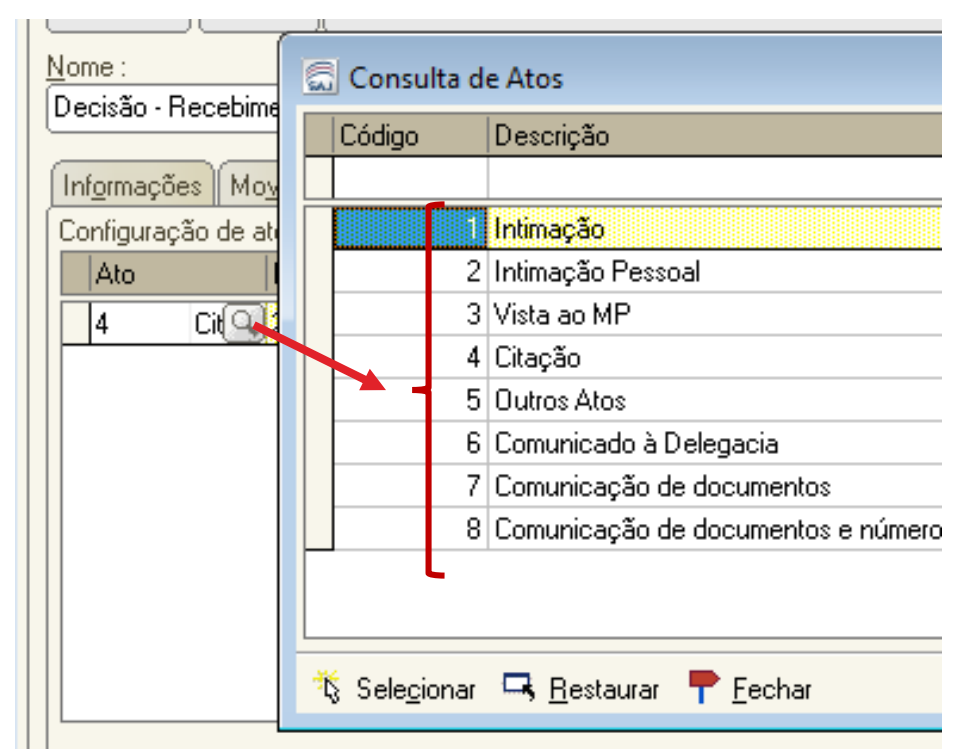

#### CONFIGURAÇÃO DE ATOS AUTOMÁTICOS

Na aba **"ATOS DO DOCUMENTO"**, o usuário preencherá as seguintes informações:

Item "**Forma**": selecionar a forma do ato que será gerado quando for emitido o documento.

**Exemplo:** selecionado o ato "citação" na aba anterior, deverá ser selecionada a forma de citação: mandado, cartas, edital, etc.

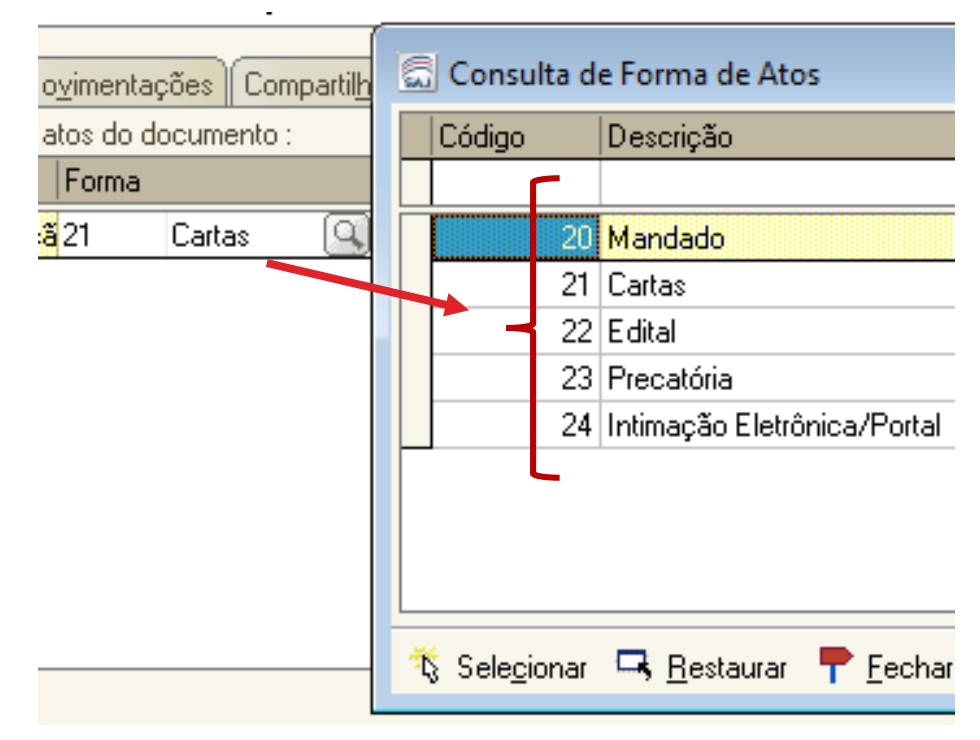

#### ASSISTENTES

#### CONFIGURAÇÃO DE ATOS AUTOMÁTICOS

Na aba **"ATOS DO DOCUMENTO"**, o usuário preencherá as seguintes informações:

Item "**Modelo**": A finalidade é selecionar o modelo institucional correspondente à forma do ato selecionado na aba anterior;

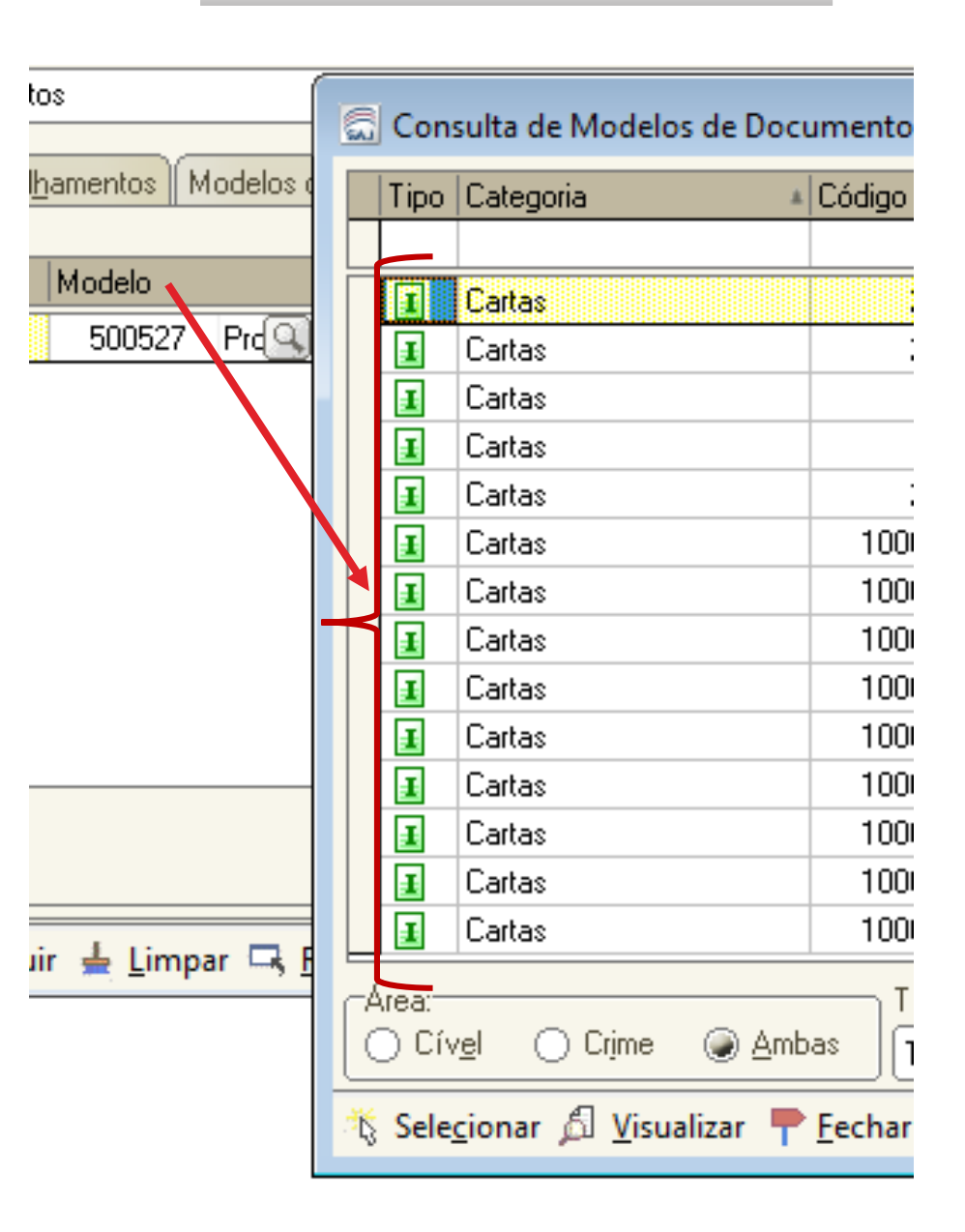

#### CONFIGURAÇÃO DE ATOS AUTOMÁTICOS

Na aba **"ATOS DO DOCUMENTO"**, o usuário preencherá as seguintes informações:

Item "**Prazo**": indicar o prazo do ato processual, caso exista;

Item "**Automática**": se selecionado, o sistema gera automaticamente o documento.

Atenção: o modelo só deve ser gerado automaticamente caso não exista necessidade de edição (não conste "\*" indicando o complemento manual do teor).

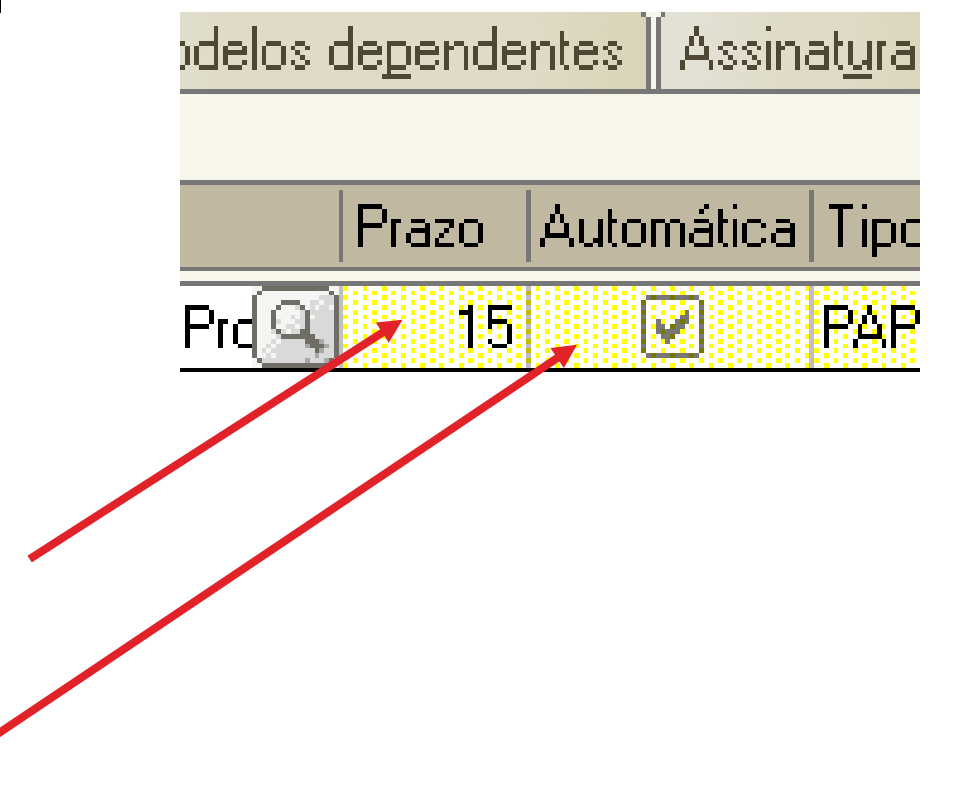

#### CONFIGURAÇÃO DE ATOS AUTOMÁTICOS

Na aba **"ATOS DO DOCUMENTO"**, o usuário preencherá as seguintes informações:

Item "**Modo de Finalização**": está atrelado ao item "automático". Uma vez selecionado é necessário indicar o modo de finalização.

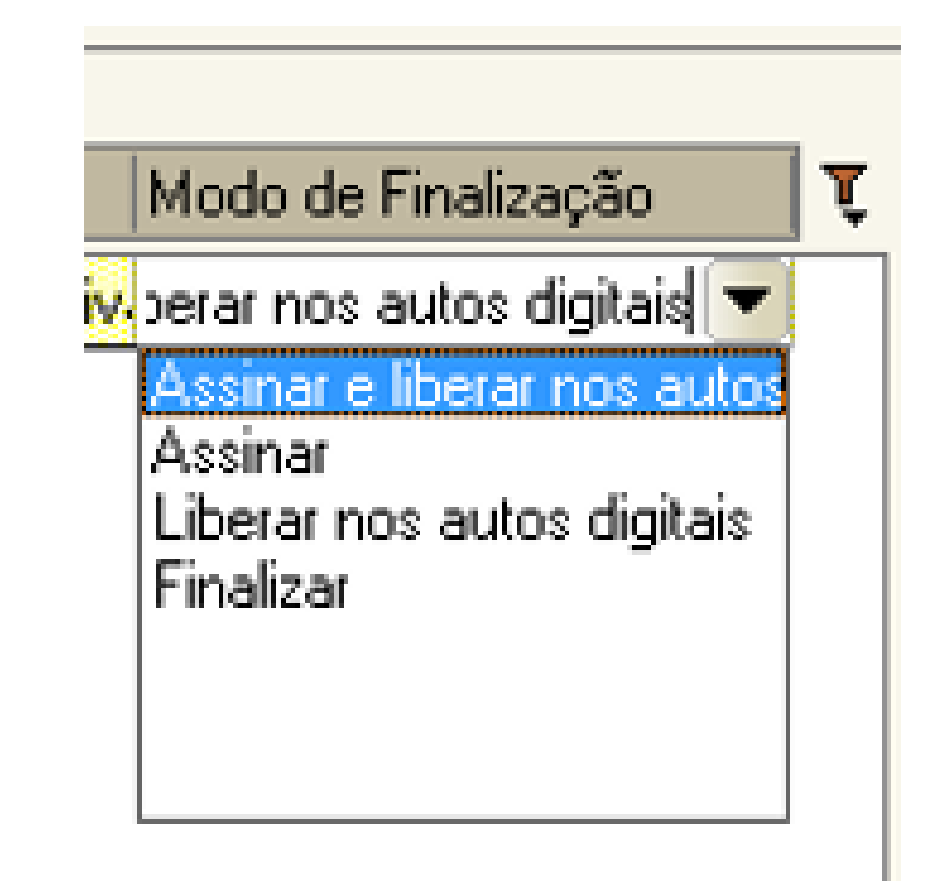

#### CONFIGURAÇÃO DE ATOS AUTOMÁTICOS

Com todos os itens devidamente preenchidos, o usuário deve clicar na opção de "salvar".

O sistema abrirá a tela do editor de texto, possibilitando o usuário editar o teor do modelo de documento principal.

#### *Importante:*

- Definir o complemento da movimentação "CTRL+M";
- Definir campos de texto, se necessário (F5);

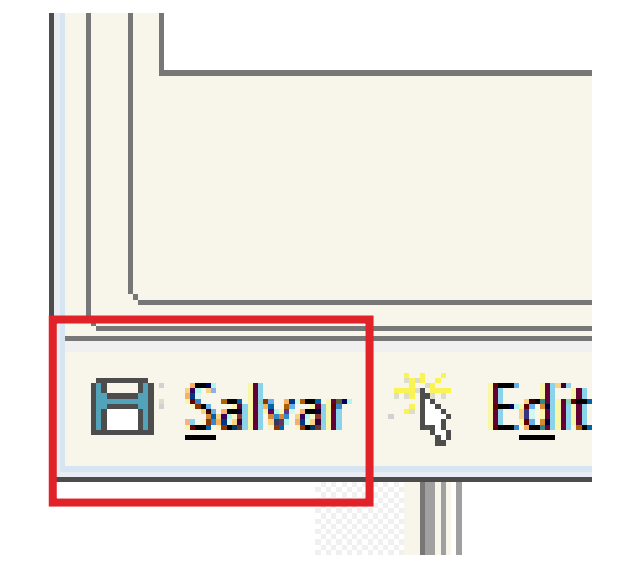

#### CONFIGURAÇÃO DE ATOS NÃO AUTOMÁTICOS

Esta configuração permite que o usuário vincule os atos que entenda necessários, porém, possibilitará a edição dos documentos secundários (ATOS VINCULADOS);

Para isso, basta seguir a mesma configuração dos atos conforme já demonstrado anteriormente, **deixando apenas de selecionar a opção "automático".** 

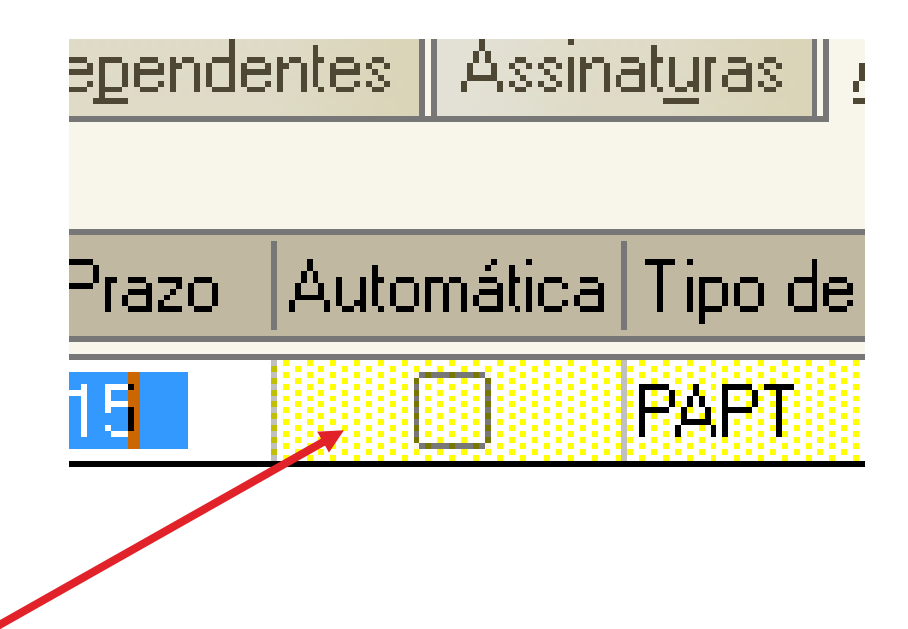

### **CONFIGURAÇÃO DE ATOS**

### **NÃO INDICADO**

O usuário pode configurar quantos atos entender necessário. **Entretanto, não é indicado:** 

 ✓ Conferir automático para um e não automático para outro ato no mesmo modelo;

 ✓ Usar o menu externo para emissão de documentos para processos digitais.

| partil <u>h</u> | amentos M | 1odelos d | de <u>p</u> ende | nt | es Assin  | at <u>u</u> r | as <u>A</u> t | os do Docui |
|-----------------|-----------|-----------|------------------|----|-----------|---------------|---------------|-------------|
|                 | Modelo    |           | Prazo            | А  | utomática | Tip           | o de Si       | eleção      |
|                 | 500527    | Proces    | 15               |    |           | PA            | РТ            | Todas as p  |
|                 | 369       | Manda     | 15               |    |           | PΑ            | PΤ            | Todas as p  |
|                 | 462       | Carta F   | 15               |    |           | PA            | РТ            | Todas as p  |
|                 |           |           | 5                |    | M         |               |               |             |

#### **COMPORTAMENTO DO ATO - AUTOMÁTICO**

• O sistema emite o documento e encaminha para a fila determinada no cadastro do ato.

|    | Modo de Finalização                                                                      | Ţ |
|----|------------------------------------------------------------------------------------------|---|
| γ. | perar nos autos digitais 🔽                                                               |   |
|    | <u>Assinar e liberar nos autos</u><br>Assinar<br>Liberar nos autos digitais<br>Finalizar |   |
|    |                                                                                          |   |

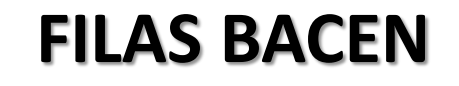

### UTILIZAÇÃO DAS FILAS BACEN

Enviar o processo para a fila:

"Bacen Jud-Conclusos-Decisão"

Esta atividade pode ser realizada a partir das seguintes filas:

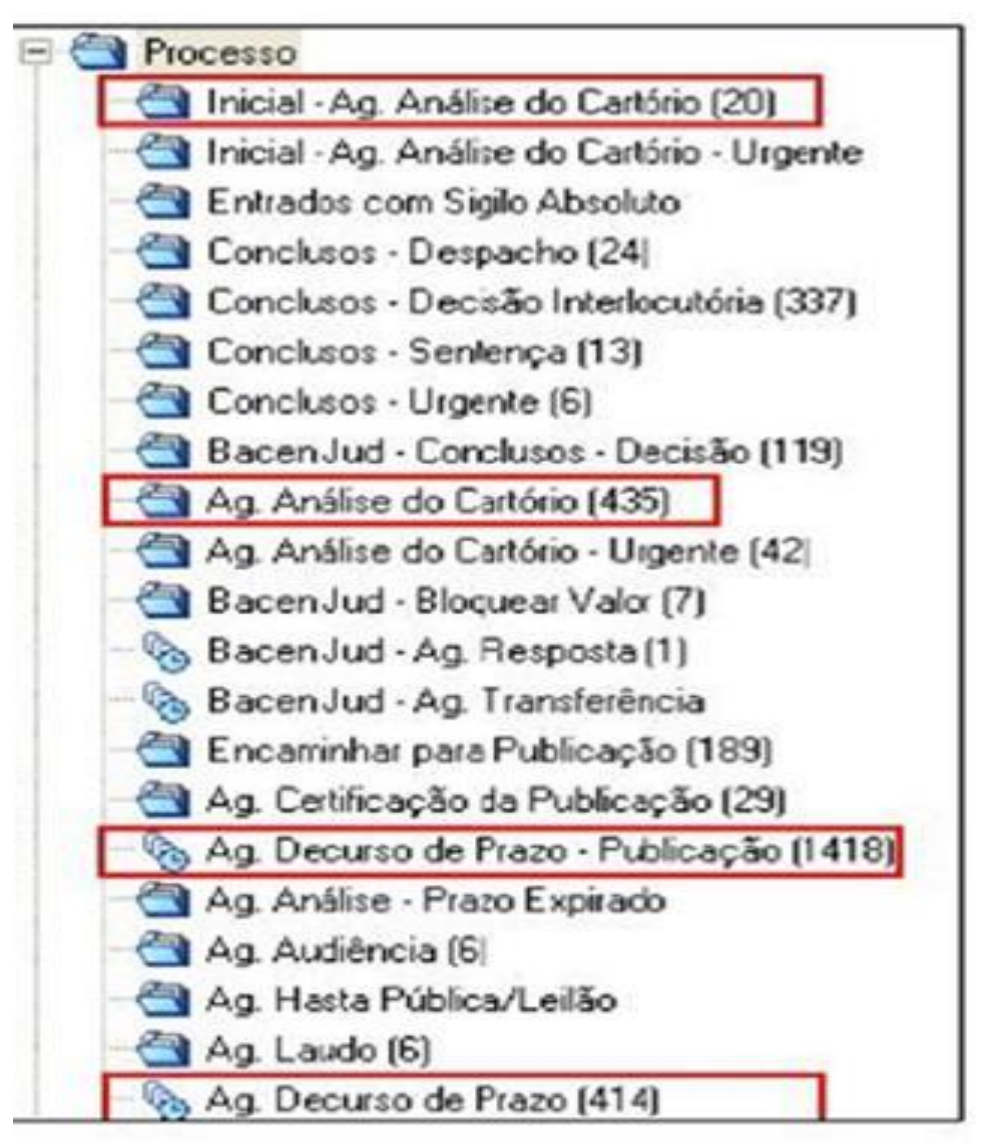

### UTILIZAÇÃO DAS FILAS BACEN

Para enviar, utilize a atividade "Encaminhar para outra fila".

Em seguida, na tela de movimentação selecione a fila do Bacen Jud.

Importante: As filas <u>Bacen Jud</u>não estão disponíveis para o público externo.

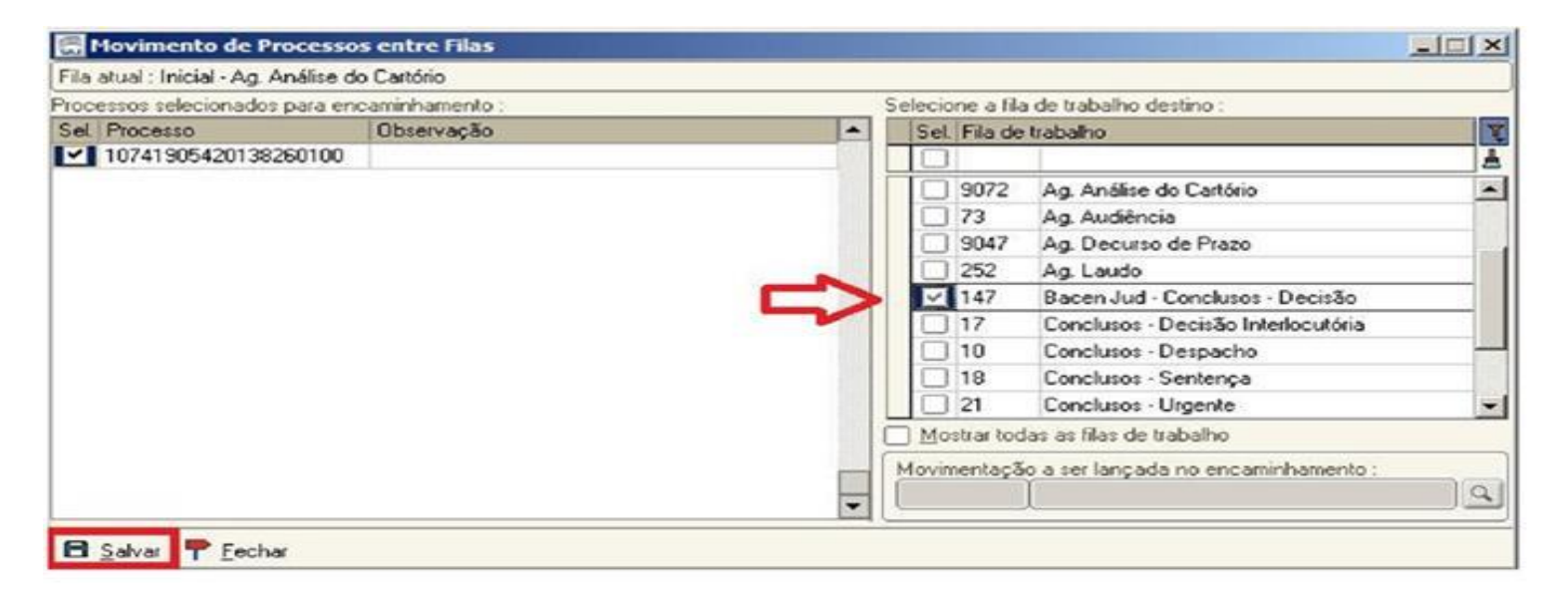

### **ATIVIDADES EM LOTE**

#### **ATIVIDADES EM LOTE**

- Utilize as ferramentas já orientadas,
- Selecione os objetos,
- Abra a visualização dos autos,
- Emita documentos,
- Aplique modelos (CTRL+F11),
- Finalize, assine e libere nos autos.

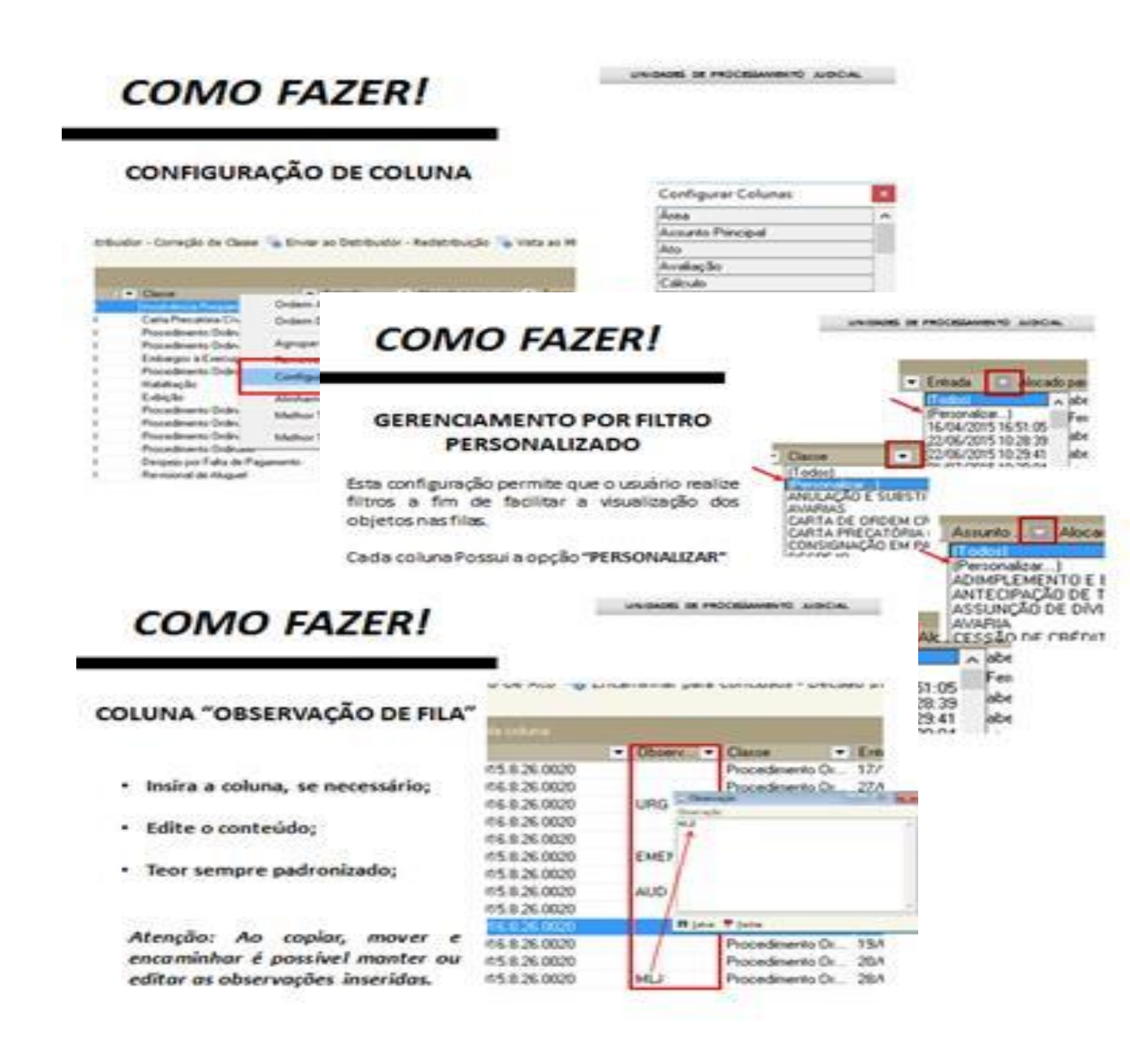

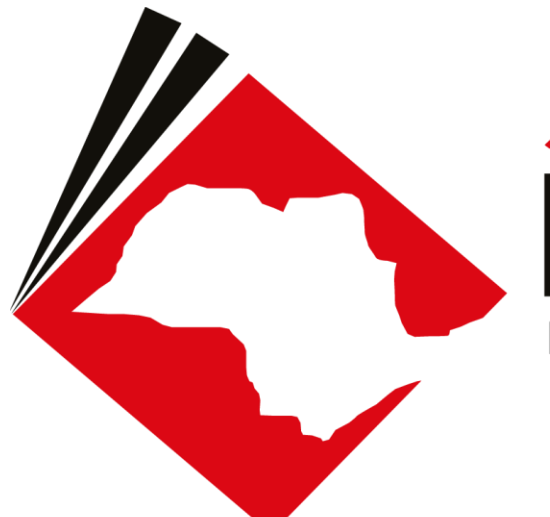

### JUSTÇA BANDEIRANTE Explorando os sistemas, conquistando mais produtividade

# **OBRIGADO** !